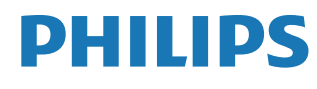

Interactive Display

3000 Series

10BDL3351T

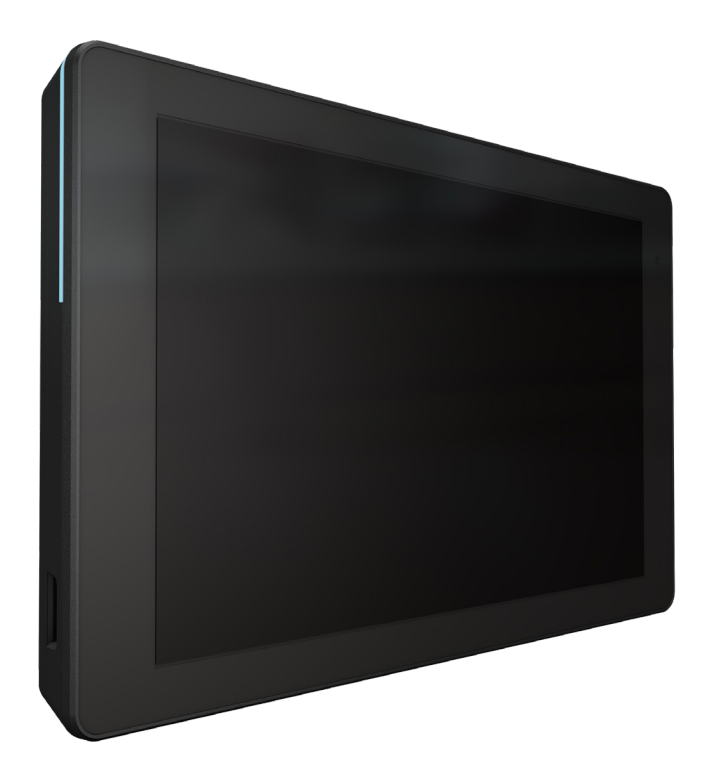

# Manuale utente (Italiano)

www.philips.com/ppds

# Indice

| 1. | lstruz                | ioni di s                     | icurezza 1                                                                 |
|----|-----------------------|-------------------------------|----------------------------------------------------------------------------|
| 2. | Disim<br>2.1.<br>2.2. | ballagg<br>Conter<br>Installa | io e installazione7<br>nuti della confezione                               |
|    |                       | 2.2.1.                        | Collegamento del cavo di<br>alimentazione8                                 |
|    |                       | 2.2.2.                        | Collegamento del cavo di rete 8                                            |
|    |                       | 2.2.3.                        | Inserimento della scheda Micro SD. 8                                       |
|    |                       | 2.2.4.                        | Montaggio e installazione9                                                 |
| 3. | Vista                 | fisica e                      | funzioni11                                                                 |
|    | 3.1.                  | Vista si                      | nistra11                                                                   |
|    | 3.2.                  | Termin                        | ali di ingresso/uscita12                                                   |
| 4. | Funzi                 | onamer                        | nto13                                                                      |
|    | 4.1.                  | Installa                      | zione guidata13                                                            |
|    |                       | 4.1.1.                        | Welcome (Benvenuto)13                                                      |
|    |                       | 4.1.2.                        | Date & Time (Data & ora)13                                                 |
|    |                       | 4.1.3.                        | Clone Media Files into internal (Clona file multimediali in interno)13     |
|    |                       | 4.1.4.                        | Signage Display Settings<br>(Impostazioni del display di<br>segnaletica)14 |
|    |                       | 4.1.5.                        | Security Setting (Impostazione di protezione)14                            |
|    |                       | 4.1.6.                        | Network Setting (Impostazioni rete)14                                      |
|    |                       | 4.1.7.                        | Setup Complete (Configuazione completata)15                                |
|    | 4.2.                  | Androi                        | d Launcher16                                                               |
|    |                       | 4.2.1.                        | Android PD launcher16                                                      |
|    |                       | 4.2.2.                        | Admin mode (Modalità<br>amministratore)16                                  |
|    | 4.3.                  | Interfa                       | ccia utente Impostazioni18                                                 |
|    |                       | 4.3.1.                        | Network & Internet (Rete e<br>Internet)18                                  |
|    |                       | 4.3.2.                        | Connected devices (Dispositivi connessi)                                   |
|    |                       | 4.3.3.                        | Signage Display (Display di<br>segnaletica)20                              |
|    |                       | 4.3.4.                        | Apps (App)                                                                 |
|    |                       | 4.3.5.                        | Sound (Audio)33                                                            |
|    |                       | 4.3.6.                        | Display                                                                    |
|    |                       | 4.3.7.                        | Accessibility (Accessibilità)                                              |
|    |                       | 4.3.8.                        | Security (Protezione)36                                                    |
|    |                       | 4.3.9.                        | System (Sistema)                                                           |
|    |                       | 4.3.10.                       | About (Info)38                                                             |

| 5.           | Appe           | endice                                      | 40          |
|--------------|----------------|---------------------------------------------|-------------|
|              | 5.2.           | App File Manager                            | 40          |
| 6.           | Puliz          | ia e risoluzione dei problemi               | 42          |
|              | 6.1.           | Pulizia                                     | 42          |
|              | 6.2.           | Risoluzione dei problemi                    | 42          |
| 7.           | Dati           | tecnici                                     | 43          |
|              | 7.1.           | Specifiche                                  | 43          |
|              | 7.2.           | Clausola di esclusione di responsabilità    | 43          |
| Poli<br>Phil | tica di<br>ips | garanzia per le soluzioni display professio | onali<br>44 |
| Indi         | ce             |                                             | 46          |

# 1. Istruzioni di sicurezza

# Manutenzione e precauzioni di sicurezza

Questa guida all'uso elettronica è intesa per chiunque usi il monitor Philips. Leggere accuratamente questo manuale d'uso prima di usare il monitor. Contiene informazioni e note importanti sul funzionamento del monitor. La garanzia Philips è valida a condizione che il prodotto sia usato in modo corretto, in conformità alle sue istruzioni operative, dietro presentazione della fattura o dello scontrino originale, indicante la data d'acquisto, il nome del rivenditore, il modello ed il numero di produzione del prodotto.

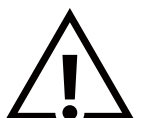

AVVISO: L'utilizzo di controlli, regolazioni o procedure diverse da quelle specificate nelle presenti istruzioni possono esporre al rischio di scariche elettriche e pericoli elettrici e/o meccanici.

# Leggere ed osservare le presenti istruzioni durante il collegamento e l'utilizzo del display:

#### Funzionamento:

- Tenere il display al riparo dalla luce solare diretta e lontano da stufe o altre fonti di calore.
- Rimuovere qualsiasi oggetto che potrebbe cadere nei fori di ventilazione od ostacolare il corretto raffreddamento delle parti elettroniche del display.
- Non ostruire le aperture di ventilazione sulle coperture.
- Nel posizionare il display, assicurarsi che la spina e la presa elettrica siano facilmente accessibili.
- Se si spegne il display scollegando il cavo di alimentazione o il cavo CC, attendere 6 secondi prima di ricollegare il cavo di alimentazione o il cavo CC per il normale funzionamento.
- Assicurarsi di utilizzare sempre un cavo di alimentazione fornito da Philips. Se il cavo di alimentazione è assente, rivolgersi al Centro Assistenza locale.
- Non sottoporre il display a forti vibrazioni o impatti severi durante il funzionamento.
- Non colpire né lasciare cadere il display durante il funzionamento o il trasporto.

#### Manutenzione:

- Per proteggere il display da possibili danni, non esercitare pressione eccessiva sul pannello LCD. Quando si sposta il display, afferrare la struttura per sollevarlo; non sollevare il display mettendo le mani o le dita sul pannello LCD.
- Se si prevede di non utilizzare il display per lunghi periodi, scollegarlo dalla presa di corrente.
- Scollegare il display dalla presa di corrente se è necessario pulirlo con un panno leggermente umido. Lo schermo può essere asciugato con un panno asciutto quando l'alimentazione è scollegata. Tuttavia, non utilizzare solventi organici come alcool, oppure liquidi a base di ammoniaca per pulire il display.
- Per evitare danni permanenti, non esporre il display a polvere, pioggia, acqua o eccessiva umidità.
- Se il display si bagna, asciugarlo con un panno asciutto.
- Se sostanze estranee o acqua penetrano nel display, disattivare immediatamente l'alimentazione e scollegare il cavo di alimentazione. Quindi, rimuovere la sostanza estranea oppure l'acqua ed inviare immediatamente il display ad un Centro Assistenza.
- Non conservare o usare il display in luoghi esposti a calore, luce diretta del sole o freddo estremo.
- Per mantenere le prestazioni ottimali del display e utilizzarlo per un periodo prolungato, si consiglia di utilizzare il display in un luogo caratterizzato dalle seguenti condizioni ambientali:
  - Temperatura: 0-40°C 32-104°F
  - Umidità: 10-85% RH

**IMPORTANTE:** Attivare sempre uno screen saver con animazione quando si lascia il display inattivo. Attivare sempre un'applicazione di aggiornamento periodico dell'unità se il display visualizza contenuti statici che non cambiano. La visualizzazione ininterrotta di immagini statiche per un lungo periodo di tempo può provocare sullo schermo il fenomeno di "immagine residua" o "immagine fantasma", noto anche come "burn-in". Si tratta di un fenomeno ben noto nella tecnologia dei pannelli LCD. Nella maggior parte dei casi il fenomeno "burn-in", "immagine residua" o "immagine fantasma" scompare gradatamente nel tempo dopo che il monitor è stato spento.

**AVVISO:** I casi più gravi di "burn-in" o "immagine residua" o di "immagine fantasma" non scompaiono e non possono essere risolti. Inoltre, non è coperto ai sensi della garanzia.

#### 10BDL3351T

#### Assistenza:

- La copertura del display deve essere aperta esclusivamente da tecnici qualificati.
- In caso di necessità di riparazione o integrazione, contattare il proprio Centro Assistenza locale.
- Non lasciare il display sotto la luce solare diretta.

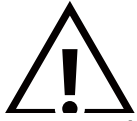

Se il display non funziona normalmente, nonostante si osservino le istruzioni riportate in questo documento, contattare un tecnico o il proprio Centro Assistenza locale.

#### Leggere ed osservare le presenti istruzioni durante il collegamento e l'utilizzo del display:

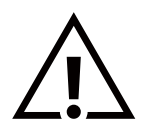

- Se si prevede di non utilizzare il display per lunghi periodi, scollegarlo dalla presa di corrente.
- Scollegare il display dalla presa di corrente se è necessario pulirlo con un panno leggermente umido. Lo schermo può essere asciugato con un panno asciutto quando l'alimentazione è scollegata. Tuttavia, non utilizzare alcol, solventi o liquidi a base di ammoniaca.
- Se il display non funziona normalmente, pur avendo seguito le istruzioni di questo manuale, consultare un tecnico.
- La copertura del display deve essere aperta esclusivamente da tecnici qualificati.
- Tenere il display al riparo dalla luce solare diretta e lontano da stufe o altre fonti di calore.
- Rimuovere gli oggetti che potrebbero cadere nelle aperture di ventilazione oppure ostacolare il raffreddamento dei componenti elettronici del display.
- Non ostruire le aperture di ventilazione sulle coperture.
- Tenere il display sempre asciutto. Per evitare il rischio di scosse elettriche, non esporlo a pioggia o umidità eccessiva.
- Se si spegne il display scollegando il cavo di alimentazione o il cavo CC, attendere 6 secondi prima di ricollegare il cavo di alimentazione o il cavo CC per il normale funzionamento.
- Per evitare il rischio di scosse elettriche o danni permanenti al prodotto, non esporre il display a pioggia o umidità eccessiva.
- Nel posizionare il display, assicurarsi che la spina e la presa elettrica siano facilmente accessibili.
- Questa apparecchiatura dispone di un collegamento tra il conduttore di terra del circuito di alimentazione CC e il conduttore di terra. Vedere le istruzioni di installazione.
- IMPORTANTE: durante l'uso dello schermo, attivare sempre il programma salvaschermo. Se un'immagine fissa molto contrastata rimane visualizzata a lungo, potrebbe formarsi una cosiddetta "immagine residua" o di "immagine fantasma". Questo fenomeno è molto noto ed è causato da problemi intrinseci della tecnologia dei cristalli liquidi. Nella maggior parte dei casi, l'immagine residua scompare gradualmente dopo avere spento il display. Si ricorda che il problema delle immagini residue non può essere risolto e non è coperto da garanzia.

## Dichiarazione di conformità UE/Dichiarazione di conformità per il Regno Unito

Questo dispositivo è conforme ai requisiti definiti dalla Direttiva del Consiglio sulla approssimazione delle Leggi negli Stati Membri relativa alla Compatibilità elettromagnetica (2014/30/UE), alla Direttiva sulla Bassa Tensione (2014/35/UE), alla Direttiva RoHS (2011/65/UE) e, alla Direttiva sulle apparecchiature radio (2014/53/UE) o le normative sulle apparecchiature radio 2017 (per il Regno Unito).

Questo prodotto è stato collaudato e trovato conforme alle norme armonizzate per apparecchiature informatiche. Queste norme armonizzate sono state pubblicate ai sensi delle direttive della Gazzetta ufficiale dell'Unione europea.

#### Avvertenze ESD

Quando l'utente si avvicina al monitor si potrebbe causare lo scarico di elettricità statica sull'apparecchio e conseguente riavvio visualizzando il menu principale.

#### Avviso:

Questo apparecchio è conforme alla Classe A di EN55032/CISPR 32. In un'area residenziale, questo apparecchio potrebbe causare interferenze radio.

# Avviso FCC (Federal Communications Commission) (solo Stati Uniti)

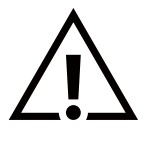

**NOTA:** Questo apparecchio è stato collaudato e trovato conforme ai limiti previsti per un dispositivo digitale di Classe A, in conformità alla Parte 15 delle Normative FCC. Questi limiti sono progettati per fornire una protezione ragionevole da interferenze dannose quando l'apparecchio è usato in un ambiente commerciale. Questo apparecchio genera, utilizza e può emanare energia di frequenza radio e, se non è installato ed utilizzato in accordo alle istruzioni date, può causare interferenze dannose alle comunicazioni radio. Il funzionamento di questo apparecchio in un'area residenziale può provocare interferenze dannose; in questo caso sarà richiesto all'utente di correggere l'interferenza a sue spese.

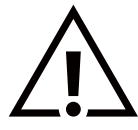

Qualsiasi cambiamento o modifica non espressamente approvata dal responsabile della conformità dell'apparecchio potrebbe invalidare il diritto dell'utente ad adoperare l'apparecchio.

Per collegare il display a un computer, utilizzare esclusivamente il cavo schermato RF fornito insieme al prodotto. Per prevenire il rischio di incendio o scosse elettriche, non esporre l'apparecchiatura a pioggia o umidità eccessiva.

Questo dispositivo è conforme alla Parte 15 delle normative FCC/RSS esenti da licena ISED. Il suo utilizzo è soggetto alle due condizioni seguenti: (1) Questo dispositivo non può causare interferenze dannose; (2) questo dispositivo deve accettare qualsiasi interferenza, comprese quelle che potrebbero causare alterazioni del funzionamento.

Le présent appareil est conforme aux CNR d' ISED applicables aux appareils radio exempts de licence. L'exploitation est autorisée aux deux conditions suivantes : (1) le dispositif ne doit pas produire de brouillage préjudiciable, et (2) ce dispositif doit accepter tout brouillage reçu, y compris un brouillage susceptible de provoquer un fonctionnement indésirable.

TPV USA Corp 6525 Carnegie Blvd #200 Charlotte, NC 28211 USA

#### Dichiarazione sull'esposizione alle radiazioni:

Questo apparecchio è conforme ai limiti FCC/CE-RED rosso sull'esposizione alle radiazioni imposti per un ambiente non controllato. L'apparecchio deve essere installato ed azionato ad una distanza minima di 20 cm tra il radiatore e il corpo.

Déclaration d'exposition aux radiations:Cet équipement est conforme aux limites d'exposition aux rayonnements ISED établies pour un environnement non contrôlé. Cet équipement doit être installé et utilisé avec un minimum de 20 cm de distance entre la source de rayonnement et votre corps.

La temperatura adatta per il monitor a colori e gli accessori è 0°C-40°C.

Il dispositivo per il funzionamento nella banda 5150–5250 MHz è solo per uso interno per ridurre il potenziale di interferenza dannosa per i sistemi satellitari mobili co-canale.

L'adattatore con ferrite deve essere utilizzato con questa apparecchiatura per garantire la conformità ai limiti FCC di Classe A. Informazioni sull'adattatore di alimentazione:

Modello: ADS-26SGP-12 12024E INGRESSO: 100-240V~ 50/60Hz Max. 0,7 A USCITA: 12 V CC 2,0 A 24,0 W

# Apparecchi elettrici ed elettronici da smaltire - WEEE

#### Avvertenza per gli utenti privati dell'Unione Europea

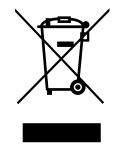

Questo marchio sul prodotto o sull'imballaggio significa che, in base alla Direttiva europea 2012/19/UE relativa allo smaltimento delle apparecchiature elettriche ed elettroniche, questo prodotto non può essere smaltito con i normali rifiuti domestici. L'utente è tenuto a smaltire questa apparecchiatura portandolo presso un centro di raccolta dei rifiuti elettrici ed elettronici. Per determinare l'ubicazione dei centri di raccolta, si prega di contattare il proprio comune, le aziende di raccolta dei rifiuti oppure il negozio presso il quale si è acquistato il prodotto.

#### Avviso per gli utenti degli Stati Uniti:

Smaltire il prodotto nel rispetto di tutte le leggi federali, statali e locali vigenti. Per informazioni sullo smaltimento o il riciclaggio, consultare www.mygreenelectronics.com o www.eiae.org.

#### Direttive per il termine della vita utile - Riciclaggio

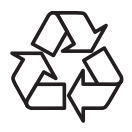

Il nuovo display di informazione pubblica contiene vari materiali che possono essere riciclati per nuovi utenti.

Smaltire il prodotto nel rispetto di tutte le leggi federali, statali e locali vigenti.

#### ATTENZIONE

#### RISCHIO DI ESPLOSIONE SE LA BATTERIA VIENE SOSTITUITA CON UNA DI TIPO NON CORRETTO.

#### SMALTIRE LE BATTERIE USATE IN BASE ALLE ISTRUZIONI.

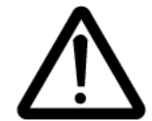

#### ATTENZIONE

Rischio di esplosione se la batteria viene sostituita con una di tipo non corretto.

Attendere mezz'ora dopo lo spegnimento prima di toccare le parti.

- Sostituzione di una batteria con un tipo errato che può vanificare una protezione (ad esempio, nel caso di alcuni tipi di batterie al litio);
- Smaltimento di una batteria nel fuoco o in un forno caldo o schiacciamento o taglio meccanico di una batteria, che può provocare un'esplosione;
- Lasciare una batteria in un ambiente circostante a temperatura estremamente elevata può provocare un'esplosione o la perdita di liquidi o gas infiammabili;

Una batteria soggetta a una pressione dell'aria estremamente bassa può provocare un'esplosione o una perdita di liquido o gas infiammabili.

#### Batterie

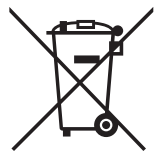

Per l'UE: Il simbolo della croce su un contenitore munito di ruote implica che le batterie usate non deve essere gettate nei rifiuti domestici! Esiste un sistema di raccolta differenziata per le batterie usate, per consentire un adeguato smaltimento e riciclo in conformità alle normative.

Si prega di contattare l'autorità locale per i dettagli sui sistemi di raccolta e riciclo.

Per la Svizzera: Le batterie usate devono essere restituite al rivenditore.

Per Paesi fuori dall'UE: Si prega di contattare le autorità locali per il metodo di smaltimento corretto delle batterie usate.

In conformità alla direttiva UE 2006/66/CE, la batteria non può essere smaltita in modo non corretto. Assicurare lo smaltimento differenziato della batteria da parte del servizio locale.

Após o uso, as pilhas e/ou baterias deverão ser entregues ao estabelecimento comercial ou rede de assistência técnica autorizada.

#### AVVISO

#### CONTRATTO DI LICENZA PER L'UTENTE FINALE DEL SOFTWARE

IL PRESENTE CONTRATTO DI LICENZA PER L'UTENTE FINALE DEL SOFTWARE (QUESTO "CONTRATTO") È UN ACCORDO LEGALE E VINCOLANTE STIPULATO TRA L'UTENTE (PERSONA FISICA O GIURIDICA) E MMD MONITORS & DISPLAYS NEDERLAND B.V., UNA SOCIETÀ A RESPONSABILITÀ LIMITATA OLANDESE, CON SEDE LEGALE IN PRINS BERNHARDPLEIN 200, 1097 JB AMSTERDAM, PAESI BASSI E LE RELATIVE SOCIETÀ AFFILIATE (INDIVIDUALMENTE E COLLETTIVAMENTE "MMD"). IL PRESENTE CONTRATTO CONFERISCE IL DIRITTO A UTILIZZARE UN DETERMINATO SOFTWARE (IL "SOFTWARE"), INCLUSA LA DOCUMENTAZIONE PER L'UTENTE IN FORMATO ELETTRONICO CHE PUÒ ESSERE FORNITA SEPARATAMENTE O INSIEME A UN PRODOTTO ( IL "DISPOSITIVO"). SCARICANDO, INSTALLANDO O UTILIZZANDO ALTRIMENTI IL SOFTWARE, L'UTENTE ACCETTA I VINCOLI DEFINITI DAI TERMINI E DALLE CONDIZIONI DEL PRESENTE CONTRATTO. QUALORA NON SI ACCETTASSERO I TERMINI E LE CONDIZIONI, NON SCARICARE, INSTALLARE O UTILIZZARE ALTRIMENTI IL SOFTWARE. QUALORA L'UTENTE ABBIA ACQUISTATO IL SOFTWARE SU SUPPORTO TANGIBILE, AD ESEMPIO SU CD, SENZA L'OPPORTUNITÀ DI LEGGERE IL PRESENTE CONTRATTO PRIMA DELL'ACQUISTO E NON ACCETTI I TERMINI DEL CONTRATTO, POTRÀ OTTENERE IL RIMBORSO DEL PREZZO ORIGINARIAMENTE PAGATO A CONDIZIONE CHE NON UTILIZZI IL SOFTWARE E LO RESTITUISCA CON PROVA DI ACQUISTO ENTRO 30 GIORNI DALLA DATA DI ACQUISTO.

**1. Concessione di licenza.** Il presente Contratto concede una licenza non esclusiva, non trasferibile e non cedibile in sublicenza per l'installazione e l'utilizzo, sul Dispositivo di una (1) copia della versione specificata del Software in formato codice oggetto, come stabilito nella documentazione per l'utente, esclusivamente ad uso privato. Il Software è "in uso" quando viene caricato nella memoria temporanea o permanente (ad esempio, RAM, disco rigido, ecc.) del Dispositivo.

2. Proprietà. Il Software viene concesso in licenza e non venduto. Il presente Contratto concede solo il diritto a utilizzare il Software e non diritti, espressi o impliciti, sul Software stesso salvo quelli ivi specificati. MMD e i suoi licenzianti detengono tutti i diritti, la titolarità e gli interessi relativi al Software, inclusi tutti i brevetti, i copyright, i segreti industriali e altri diritti di proprietà intellettuale. Il Software è tutelato dalle leggi sui copyright, dalle disposizioni contenute nei trattati internazionali e da altre leggi sulla proprietà intellettuale. Pertanto, ad eccezione di quanto ivi stabilito espressamente, non è consentito copiare il Software senza il preventivo consenso scritto di MMD, fermo restando che è consentito eseguirne una (1) copia esclusivamente a scopo di backup. Non è consentito copiare il materiale stampato di corredo al Software, né stampare più di una (1) copia della documentazione per l'utente fornita in formato elettronico, fermo restando che è consentito eseguire una (1) copia del materiale stampato unicamente a scopo di backup.

**3. Limitazioni di licenza.** Salvo diversamente ivi previsto, non è consentito noleggiare, concedere in sublicenza, vendere, cedere, prestare o trasferire in altro modo il Software. Non è consentito, né tanto meno è possibile consentire a terzi, decodificare, decompilare o disassemblare il Software, salvo nella misura in cui tale restrizione sia espressamente vietata dalla legge applicabile. Non è consentito rimuovere o distruggere le comunicazioni di copyright o identificazione prodotto o altri contrassegni o restrizioni proprietarie dal Software. Tutti i titoli, i marchi, le comunicazioni sui diritti limitati e di copyright devono essere riprodotti sulla copia di backup del Software. Non è consentito modificare o adattare il Software, unirlo in un altro programma o derivare da esso alcun prodotto.

4. Clausola di esclusione di responsabilità. IL SOFTWARE È STATO PROGETTATO PER AGEVOLARE IL TRASFERIMENTO DI MATERIALE DI CUI L'UTENTE DETIENE IL COPYRIGHT O HA OTTENUTO L'AUTORIZZAZIONE DI UTILIZZARE E TRASFERIRE IL MATERIALE DAL TITOLARE DEL COPYRIGHT. A MENO CHE DETENGA IL COPYRIGHT O ABBIA OTTENUTO L'AUTORIZZAZIONE DI UTILIZZARE E TRASFERIRE IL MATERIALE DAL TITOLARE DEL COPYRIGHT, L'UTENTE POTREBBE INFRANGERE LA LEGGE SUL COPYRIGHT E INCORRERE NEL RISARCIMENTO DEI DANNI E NEL PAGAMENTO DI ALTRE SANZIONI. SE NON SI È CERTI DEI PROPRI DIRITTI, CONTATTARE IL PROPRIO CONSULENTE LEGALE. L'UTENTE SI ASSUME LA PIENA RESPONSABILITÀ DELL'USO LECITO E RESPONSABILE DEL SOFTWARE

**5. Software Open Source.** (a) Il software potrebbe contenere componenti soggetti ai termini di Open Source, come indicato nella documentazione fornita in dotazione con il Dispositivo. Il presente Contratto non si applica al software "in quanto tale". (b) I diritti di licenza concessi ai sensi del presente Contratto non comprendono il diritto o la licenza di utilizzare, distribuire o creare opere derivate del Software, in modo che il Software sia soggetto ai termini di Open Source. Per "Termini di Open Source" si intendono i termini di ogni licenza che direttamente o indirettamente (1) creano, o intendono creare, obblighi per MMD relativi al Software e/o alle relative opere derivate o (2) concedono, o intendono concedere a terzi, diritti o privative in base ai diritti di proprietà o di proprietà intellettuale relativi al Software o alle relative opere derivate.

6. Risoluzione. Il presente Contratto entra in vigore al momento dell'installazione o al primo utilizzo del Software e cessa di diritto (i) a discrezione di MMD, in caso di mancato rispetto da parte dell'utente dei termini del presente Contratto, o (ii) al momento della distruzione di tutte le copie del Software e del relativo materiale fornito all'utente da MMD. I diritti di MMD e gli obblighi dell'utente restano validi anche dopo la risoluzione del presente Contratto.

**7. Aggiornamenti.** MMD può, a propria e unica discrezione, eseguire gli aggiornamenti del Software disponibili mediante la comunicazione generale su un sito Web o altre modalità e metodi. Tali aggiornamenti sono disponibili ai sensi del presente Contratto o la versione di tali aggiornamenti può essere soggetta all'accettazione di un altro contratto.

**8. Servizi di assistenza.** MMD non è obbligata a fornire assistenza né tecnica né di altro tipo ("Servizi di assistenza") per il Software. Se MMD fornisce Servizi di assistenza, questi saranno disciplinati da altri termini da concordarsi tra l'utente e MMD.

**9. Garanzia software limitata.** MMD fornisce il Software 'così com'è' e senza alcuna garanzia, fermo restando che verrà eseguito secondo quanto stabilito nella documentazione di corredo per un periodo di un anno in seguito al primo download, alla prima installazione o al primo uso, a seconda di quale di questi eventi si verifichi per primo. La responsabilità totale di MMD e il rimedio esclusivo dell'utente in caso di violazione di questa garanzia prevedono, a discrezione di MMD, (i) la restituzione dell'eventuale somma pagata per il Software; oppure (ii) la riparazione o la sostituzione del Software non rispondente alla garanzia ivi prevista e che dovrà essere restituito a MMD con una copia della ricevuta. Questa garanzia limitata sarà nulla nel caso in cui il Software risulti danneggiato in seguito a un incidente, un abuso, un uso improprio o un'applicazione errata. Qualsiasi Software fornito in sostituzione sarà garantito per il restante periodo del termine della garanzia originale oppure per trenta (30) giorni, a seconda di quale dei due eventi risulti essere di maggiore durata. Questa garanzia limitata non verrà applicata se il Software è stato fornito a titolo gratuito allo scopo di mera valutazione.

**10. ESCLUSIONE DI ALTRE GARANZIE.** FATTO SALVO QUANTO STABILITO IN PRECEDENZA, MMD E I SUOI LICENZIANTI NON GARANTISCONO CHE IL SOFTWARE FUNZIONI ININTERROTTAMENTE E SENZA ERRORI O CHE RISPONDA APPIENO ALLE ESIGENZE DELL'UTENTE. L'UTENTE SI ASSUME LA TOTALE RESPONSABILITÀ PER LA SCELTA DEL SOFTWARE ALLO SCOPO DI RAGGIUNGERE I RISULTATI DESIDERATI E PER L'INSTALLAZIONE, L'USO E I RISULTATI DEL SOFTWARE STESSO. NELLA MISURA MASSIMA CONSENTITA DALLA NORMATIVA APPLICABILE, MMD E I SUOI LICENZIANTI ESCLUDONO EVENTUALI GARANZIE E CONDIZIONI, ESPRESSE O IMPLICITE, COMPRESE, A TITOLO ESEMPLIFICATIVO E NON ESAUSTIVO, LA GARANZIA DI COMMERCIABILITÀ, LA GARANZIA DI IDONEITÀ A UN PARTICOLARE SCOPO E LA GARANZIA DI ACCURATEZZA E COMPLETEZZA DEI RISULTATI CON RIFERIMENTO AL SOFTWARE E AL RELATIVO MATERIALE. NON È PREVISTA ALCUNA GARANZIA DI NON VIOLAZIONE. MMD NON GARANTISCE CHE L'UTENTE POSSA SCARICARE, COPIARE, MEMORIZZARE,VISUALIZZARE,TRASFERIRE E/O RIPRODURRE IL CONTENUTO PROTETTO.

**11. LIMITAZIONE DI RESPONSABILITÀ.** IN NESSUNA CIRCOSTANZA MMD E I SUOI LICENZIANTI SARANNO RESPONSABILI DI DANNI CONSEGUENTI, SPECIALI, INDIRETTI, INCIDENTALI O PUNITIVI DI QUALSIASI NATURA, COMPRESI, A TITOLO NON ESAUSTIVO, I DANNI PER PERDITA DI PROFITTI O UTILI, INTERRUZIONE DEL CICLO LAVORATIVO, PERDITA DI INFORMAZIONI COMMERCIALI, PERDITA DI DATI, PERDITA D'USO O ALTRA PERDITA ECONOMICA, ANCHE QUALORA MMD O I SUOI LICENZIANTI SIANO STATI INFORMATI IN MERITO ALLA POSSIBILITÀ DI TALI DANNI. IN NESSUNA CIRCOSTANZA LA RESPONSABILITÀ DI MMD O DEI SUOI LICENZIANTI PER I DANNI DERIVANTI DAL PRESENTE CONTRATTO SUPERERÀ IL PREZZO EFFETTIVAMENTE PAGATO DALL'UTENTE PER IL SOFTWARE O LA SOMMA DI CINQUE EURO (5,00).

**12. Marchi.** Alcuni nomi dei prodotti e di MMD utilizzati nel presente contratto, così come il Software e la documentazione stampata per l'utente, possono rappresentare marchi registrati di MMD, dei suoi licenzianti o di terzi. L'utente non è autorizzato a utilizzare tali marchi.

**13. Regolamentazione dell'esportazione.** Si conviene che l'utente non possa esportare o riesportare, direttamente o indirettamente, il Software nei paesi in cui il United States Export Administration Act (Legge sulla regolamentazione dell'esportazione degli Stati Uniti) o altre leggi e regolamenti simili degli Stati Uniti richiedono una licenza per l'esportazione o altro tipo di approvazione da parte del Governo degli Stati Uniti, salvo non si ottenga preventivamente idonea licenza o approvazione per l'esportazione. Scaricando o installando il Software, l'utente si impegna a osservare tale disposizione sull'esportazione.

**14. Legge applicabile.** Il presente Contratto è disciplinato dalle leggi dei Paesi Bassi, senza alcun riferimento a eventuali conflitti di diritto internazionale privato. Il presente Contratto non deve essere disciplinato dalla convenzione delle Nazioni Unite sui contratti di vendita internazionale di merci, l'applicazione della quale è espressamente esclusa. Qualsiasi controversia tra l'utente e MMD in merito al presente Contratto sarà sottoposta alla giurisdizione non esclusiva dei tribunali dei Paesi Bassi. Se per qualsiasi ragione un Tribunale competente ritiene che una qualsiasi previsione, o parte di essa, sia inapplicabile, la restante parte del presente Contratto conserverà piena validità ed efficacia.

**15. Disposizioni generali.** Il presente Contratto rappresenta l'accordo finale tra l'utente e MMD e annulla e sostituisce qualsiasi precedente dichiarazione, trattativa o altra comunicazione o riguardanti il Software e la documentazione per l'utente. Se una parte del presente Contratto viene considerata non valida, la restante parte conserverà piena validità ed efficacia. Il presente Contratto non pregiudicherà i diritti attribuiti dalla legge ai consumatori.

# 2. Disimballaggio e installazione

Prima di installare il display

- Questo prodotto è imballato in una scatola di cartone insieme agli accessori standard.
- Gli altri accessori opzionali sono imballati separatamente.
- Una volta aperto il cartone, assicurarsi che i componenti siano tutti presenti e in buone condizioni.

# 2.1. Contenuti della confezione

Assicurarsi di aver ricevuto i seguenti componenti insieme al contenuto della confezione:

- Display a colori
- Guida rapida
- Adattatore di alimentazione CC
- Spina di alimentazione

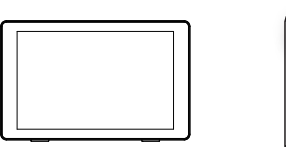

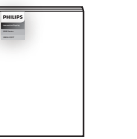

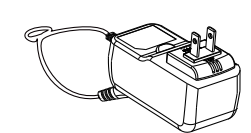

Display a colori

Guida rapida

Adattatore di alimentazione CC

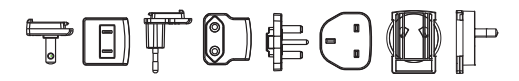

Spina di alimentazione (Fornito dalle regioni)

\* Gli elementi potrebbero differire in luoghi diversi

\* Il design e gli accessori del display potrebbero variare dalle immagini mostrate.

# 2.2. Installazione

# Fissaggio del cavo di alimentazione e di rete

## 2.2.1. Collegamento del cavo di alimentazione

- 1. Collegare il connettore dell'adattatore di alimentazione alla presa di ingresso di alimentazione del display.
- 2. Inserire completamente la spina CA corrispondente nell'adattatore di alimentazione.
- 3. Collegare la spina CA dell'adattatore di alimentazione a una presa elettrica per accendere il dispositivo.

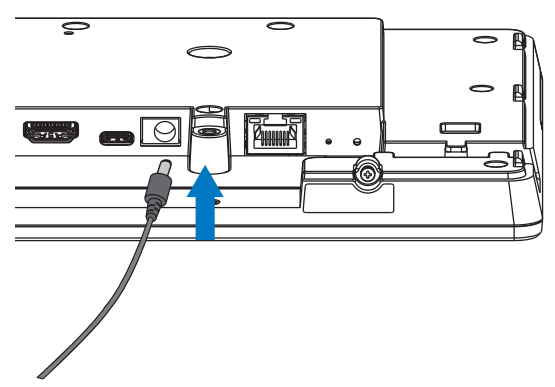

## 2.2.2. Collegamento del cavo di rete

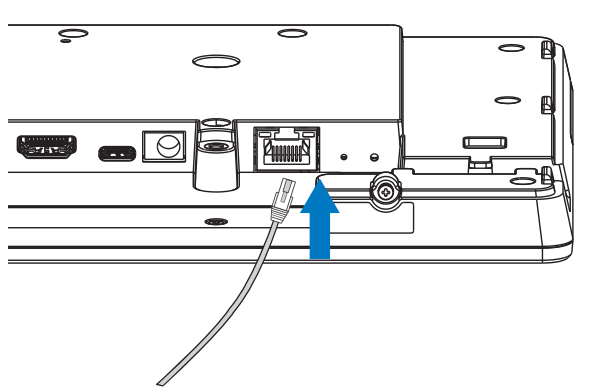

2.2.3. Inserimento della scheda Micro SD

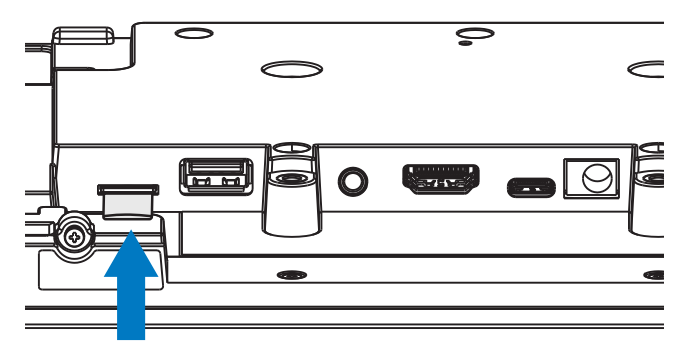

# 2.2.4. Montaggio e installazione

# Opzione di montaggio 1: [Supporto VESA]

Supporto standard VESA: VESA MIS-D75 (75\*75 mm)

Vite di supporto: M4\*9mm (escluso lo spessore della piastra di montaggio)

L'apparecchio e i relativi mezzi di montaggio associati rimangono ancora sicuri durante la prova. Utilizzare solo il supporto VESA omologato UL con un peso/carico minimo dell'unità senza base.

\* Altezza di installazione: <2 m

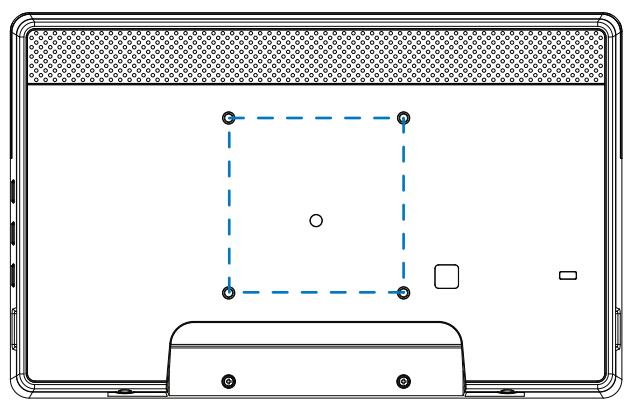

# Opzione di montaggio 2: [Uso del coperchio posteriore]

Vite di supporto: Vite autofilettante\*5 pz (escluso lo spessore della piastra di montaggio)

(1). Utilizzare un cacciavite per allentare la vite sul coperchio posteriore.

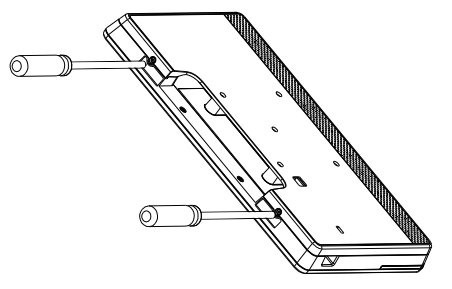

(2). Rimuovere la decorazione della struttura posteriore dalla scanalatura indicata dalle frecce su entrambi i lati dell'intera macchina.

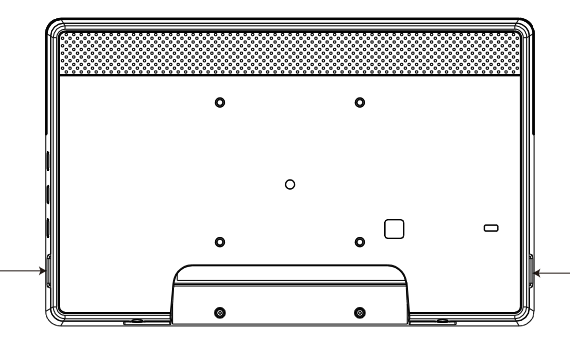

(3). Staccare il coperchio posteriore dal cartello.

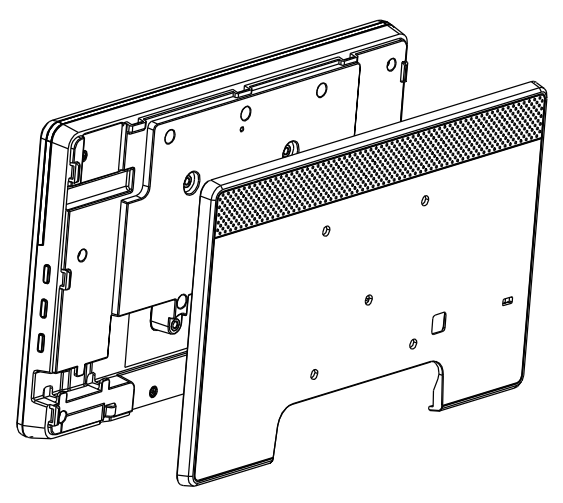

(4). Utilizzare le viti per fissare la finitura della struttura posteriore alla parete.

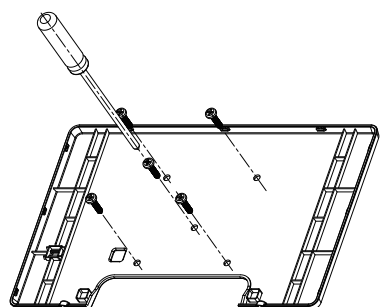

(5). Inserire il cavo.

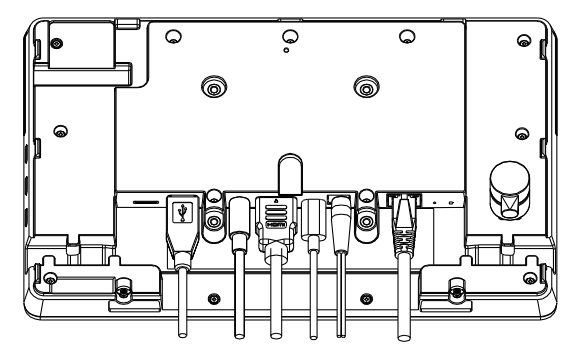

(6). L'intera macchina è carica di decorazioni della struttura posteriore.

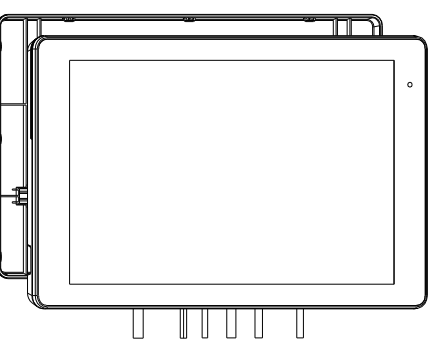

(7). Bloccare le viti.

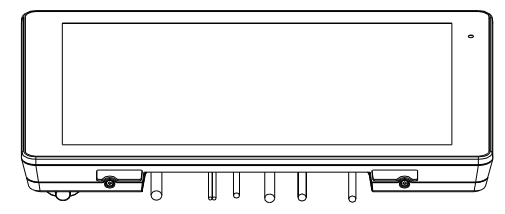

# 3. Vista fisica e funzioni

# 3.1. Vista sinistra

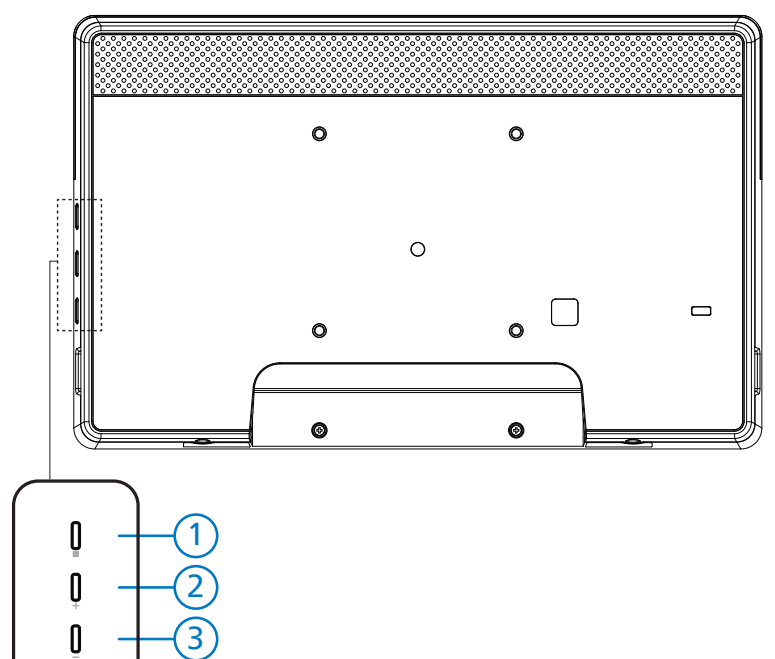

1 Menu: Per attivare il menu OSD.

2/3 Volume +/-: Aumentare e abbassare il volume.

| Funzionamento                                          | Funzione                              |
|--------------------------------------------------------|---------------------------------------|
| Menu + Volume-                                         | Avviare l'app Modalità amministratore |
| Menu + Volume+                                         | Avviare l'app Informazioni rapide     |
| Menu + Menu + Volume+ + Volume- + Volume- +<br>Volume+ | Attivare la funzione di tocco         |
| Menu + Menu + Volume- + Volume-                        | Accendere lo schermo                  |

# 3.2. Terminali di ingresso/uscita

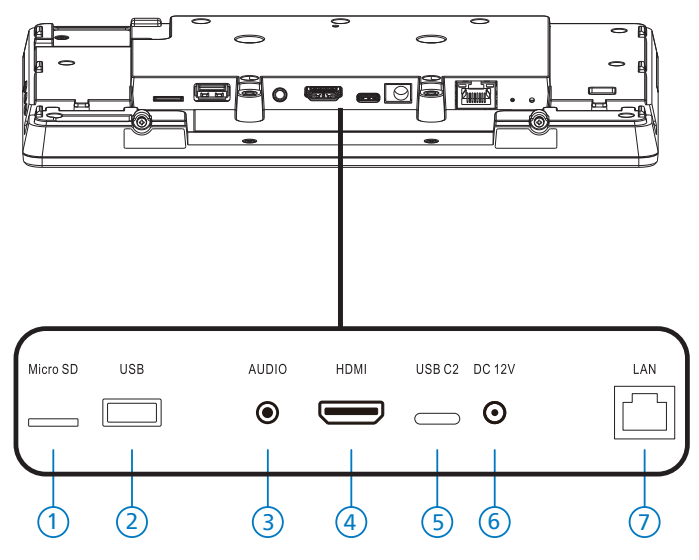

#### 1 Micro SD

Inserire una scheda micro SD.

2 Micro USB

Inserire un dispositivo di memorizzazione USB.

3 Cuffie

Colleggare alle cuffie tramite jack cuffie da 3,5 mm (standard CTIA).

- (4) Uscita HDMI Uscita video/audio HDMI.
- (5) USB C2

Per debugging adb.

6 DC IN

Collegare all'adattatore di alimentazione CC.

- 7 LAN
  - \* Funzione di controllo LAN per l'uso del segnale del telecomando dal centro di controllo.
  - \* PoE+ (Power over Ethernet): 24W

| Stato    | Verde               | Giallo    |
|----------|---------------------|-----------|
| NC       | DISATTIVO           | DISATTIVO |
| 10 Mbps  | ATTIVO (sfarfallio) | DISATTIVO |
| 100 Mbps | ATTIVO (sfarfallio) | ATTIVO    |

# 4. Funzionamento

# 4.1. Installazione guidata

#### 4.1.1. Welcome (Benvenuto)

Selezionare la lingua desiderata da "Language List (Elenco lingue)" e iniziare la configurazione premendo il tasto Start.

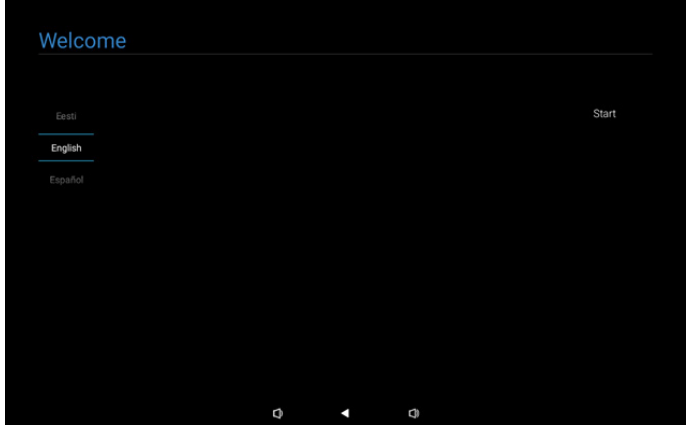

Nota: Dopo aver immesso OOBE, Signage Display Name (Nome display di segnaletica) viene impostato sul valore predefinito: "PD" + Indirizzo Mac Ethernet.

#### (1). Lingue supportate

Il sistema supporta 22 lingue e richiede agli utenti di impostarlo durante il primo avvio.

L'inglese è la lingua predefinita selezionata.

| No | Lingue supportate   | Stringa di visualizzazione |
|----|---------------------|----------------------------|
| 1  | INGLESE             | English                    |
| 2  | SPAGNOLO            | Español                    |
| 3  | FRANCESE            | Français                   |
| 4  | ITALIANO            | Italiano                   |
| 5  | LETTONE             | Latviešu                   |
| 6  | LITUANO             | Lietuvių                   |
| 7  | OLANDESE            | Nederlands                 |
| 8  | NORVEGESE           | Norsk bokmål               |
| 9  | POLACCO             | Polski                     |
| 10 | PORTOGHESE          | Português                  |
| 11 | FINLANDESE          | Suomi                      |
| 12 | SVEDESE             | Svenska                    |
| 13 | TURCO               | Türkçe                     |
| 14 | RUSSO               | Русский                    |
| 15 | ARABO               | ةيبرعلا                    |
| 16 | CINESE SEMPLIFICATO | 简体中文                       |
| 17 | CINESE TRADIZIONALE | 繁體中文                       |
| 18 | GIAPPONESE          | 日本語                        |
| 19 | CECO                | Čeština                    |
| 20 | DANESE              | Dansk                      |
| 21 | TEDESCO             | Deutsch                    |
| 22 | ESTONE              | Eesti                      |

## 4.1.2. Date & Time (Data & ora)

Per abilitare o disabilitare la sincronizzazione automatica dell'ora e selezionare un fuso orario.

| Date & Time           |   |  |      |
|-----------------------|---|--|------|
| Automatic date & time |   |  |      |
| O Disable             |   |  |      |
| O Enable              |   |  |      |
| Select time zone      |   |  |      |
| GMT+00:00 London      |   |  |      |
|                       |   |  |      |
|                       |   |  |      |
|                       |   |  |      |
|                       |   |  | Back |
|                       |   |  | Next |
|                       |   |  | Skip |
|                       | ~ |  |      |

# 4.1.3. Clone Media Files into internal (Clona file multimediali in interno)

Clonare i file multimediali dalla memoria di origine selezionata alla memoria di destinazione.

File clonati di sistema nel seguente elenco di cartelle:

- (1) philips/foto
- (2) philips/musica
- (3) philips/video
- (4) philips/pdf
- (5) philips/browser

Nota: L'azione di clonazione dei file multimediali avviene nella pagina Configuazione completata e inizia dopo aver premuto il tasto Fine.

| Clone Media Files into I           | nternal |  |      |
|------------------------------------|---------|--|------|
| Please select clone source.        |         |  |      |
| O Clone media files from SD card   |         |  |      |
| Clone media files from USB storage |         |  |      |
|                                    |         |  |      |
|                                    |         |  |      |
|                                    |         |  |      |
|                                    |         |  |      |
|                                    |         |  |      |
|                                    |         |  |      |
|                                    |         |  | Back |
|                                    |         |  | Next |
|                                    |         |  | Skip |
|                                    | 2       |  |      |

# 4.1.4. Signage Display Settings (Impostazioni del display di segnaletica)

Gli utenti possono scegliere di importare i dati o configurare manualmente le impostazioni.

Se si preferisce non impostare questa voce, è possibile saltarla utilizzando il tasto Salta.

Nota: L'azione di importazione avviene nella pagina Configuazione completata e inizia dopo aver premuto il tasto Fine.

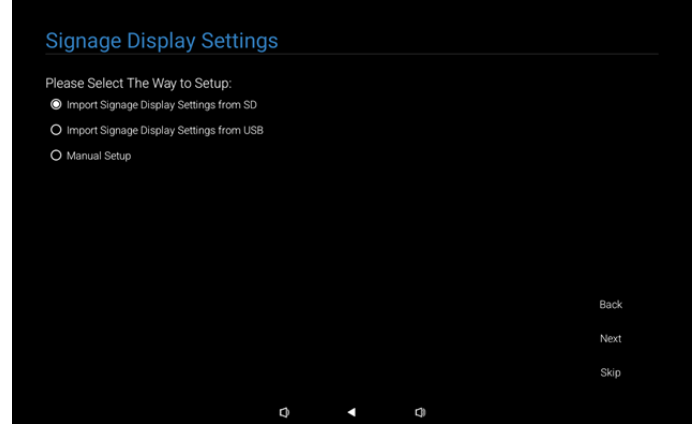

(1). Import Signage Settings from SD / USB (Importa impostazioni di segnaletica da SD/USB)

Importare dati da "philips/clone/10BDL3351Tclone.7z" che si trova nella scheda SD o USB. L'azione di importazione viene eseguita quando si esce da OOBE.

Dopo aver selezionato il tasto "Avanti", si entra nella pagina Configuazione completata.

(2). Manual Setup (Impostazione manuale)

Nella sezione Impostazione manuale, le impostazioni attualmente richieste sono:

(1) Nome display di segnaletica

(2) Telecomando

Nota: Dopo aver premuto il tasto "Fine" nella pagina Configuazione completata, le impostazioni vengono salvate. Una volta completata la configurazione, non è necessario riavviare.

#### (1).Signage Display Name (Nome display di segnaletica)

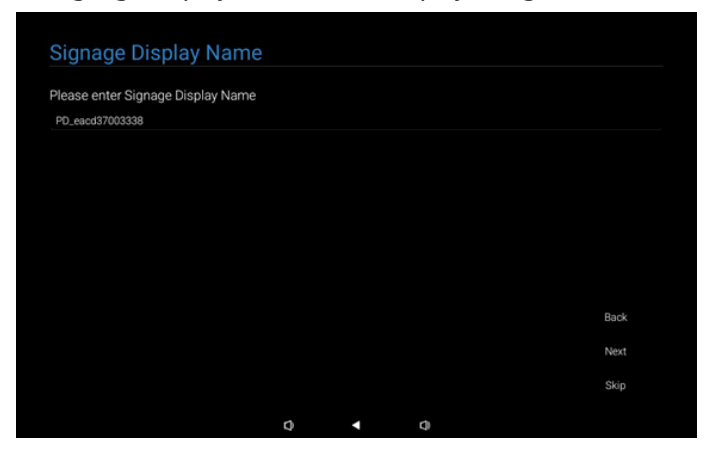

#### (2). Remote Control (Telecomando)

| Remote Control        |   |   |      |
|-----------------------|---|---|------|
|                       |   |   |      |
| Enable Remote Control |   |   |      |
| O Disable             |   |   |      |
| O Enable              |   |   |      |
| Server                |   |   |      |
|                       |   |   |      |
|                       |   |   |      |
|                       |   |   |      |
|                       |   |   |      |
|                       |   |   |      |
|                       |   |   | Back |
|                       |   |   | Next |
|                       |   |   |      |
|                       |   |   | Skip |
|                       | ~ |   |      |
|                       | 2 | 4 |      |

# 4.1.5. Security Setting (Impostazione di protezione)

Per impostazione predefinita, le opzioni Porta di rete SICP, FTP, Password admin e Memoria esterna sono abilitate. Gli utenti possono scegliere di selezionare o deselezionare queste opzioni a seconda delle proprie preferenze. Se si preferisce non impostare questa voce, è possibile saltarla utilizzando il tasto Salta.

| Security Setting                     |       |   |   |      |
|--------------------------------------|-------|---|---|------|
| Please select the security item to o | ipen: |   |   |      |
| SICP Network Port                    |       |   |   |      |
| FTP                                  |       |   |   |      |
| ADB Over Network                     |       |   |   |      |
| ✓ Admin Password                     |       |   |   |      |
| External Storage                     |       |   |   |      |
| Unknown Sources Installation         |       |   |   |      |
|                                      |       |   |   |      |
|                                      |       |   |   |      |
|                                      |       |   |   | Back |
|                                      |       |   |   | Next |
|                                      |       |   |   | Skip |
|                                      | Ø     | • | ٥ |      |

#### 4.1.6. Network Setting (Impostazioni rete)

Gli utenti possono scegliere la sorgente della connessione di rete: Wi-Fi o Ethernet. Dopo aver selezionato, fare clic sul tasto Avanti per procedere con la configurazione di rete. Facendo clic sul tasto Salta si consente agli utenti di ignorare la configurazione di rete.

| Network Setting             |   |   |      |
|-----------------------------|---|---|------|
| Please select network type: |   |   |      |
| O Wi-Fi                     |   |   |      |
| O Ethernet                  |   |   |      |
|                             |   |   |      |
|                             |   |   |      |
|                             |   |   |      |
|                             |   |   |      |
|                             |   |   |      |
|                             |   |   |      |
|                             |   |   | Back |
|                             |   |   | Nevt |
|                             |   |   |      |
|                             |   |   | Skip |
|                             | D | 0 |      |

#### (1). Wireless (Wi-Fi)

Dopo la connessione alla rete Wi-Fi, si viene automaticamente indirizzati alla pagina successiva.

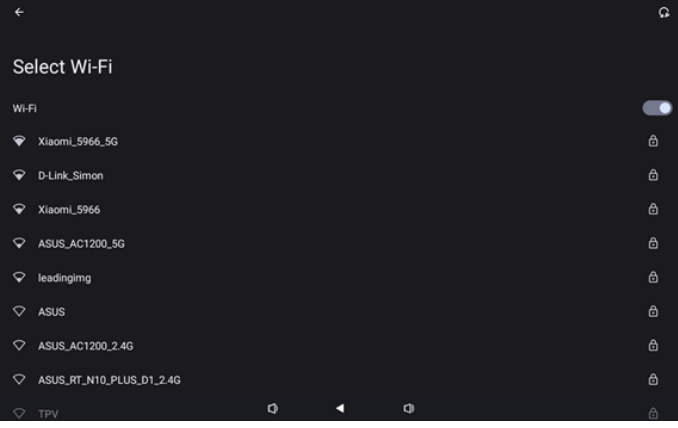

#### (2). Ethernet

Dopo aver completato la connessione Ethernet, si viene automaticamente indirizzati alla pagina successiva.

| <b>F</b>                                            |   |   |   |  |
|-----------------------------------------------------|---|---|---|--|
| Ethernet                                            |   |   |   |  |
|                                                     |   |   |   |  |
| Connection Type                                     |   |   |   |  |
| IP Address                                          |   |   |   |  |
| Netmask<br>0.0.0                                    |   |   |   |  |
| Gateway<br>0.0.0                                    |   |   |   |  |
| DNS 1 (unless overridden by Private DNS)<br>0.0.0   |   |   |   |  |
| DNS 2 (unless overridden by Private DNS)<br>0.0.0.0 |   |   |   |  |
| Ethernet Mac Address                                | 0 | • | 4 |  |

# 4.1.7. Setup Complete (Configuazione completata)

Dopo aver premuto il tasto Fine, occorre del tempo per completare la configurazione iniziale e uscire da OOBE.

Visualizzazione della pagina:

(1) Quando si seleziona "Import Clone Data from SD/USB (Importa dati clonati da SD/USB)" in Signage Display Settings (Impostazioni del display di segnaletica), la pagina Setup Complete (Configuazione completata) visualizza la pagina "Import Clone Data Complete (Importazione dati clonati completata)".

(2) Quando si seleziona "Manual Setup (Configurazione manuale)" in Impostazioni del display di segnaletica, la pagina Configuazione completata visualizza la pagina "Manual Setup Complete (Configurazione manuale completata)".

Nota: Non spegnere durante il processo di Importa o clona file multimediale!

(1). Import Signage Importazione delle impostazioni del display di segnaletica completato

Dopo aver premuto Fine, se è configurato "Importa impostazioni di segnaletica da SD/USB", il sistema si riavvia automaticamente dopo il completamento.

| Satur Completel                      |         |   |   |        |
|--------------------------------------|---------|---|---|--------|
| Setup Complete:                      |         |   |   |        |
| Congratulations!                     |         |   |   |        |
| Please press Finish button to reboot | system. |   |   |        |
|                                      |         |   |   |        |
|                                      |         |   |   |        |
|                                      |         |   |   |        |
|                                      |         |   |   |        |
|                                      |         |   |   |        |
|                                      |         |   |   |        |
|                                      |         |   |   |        |
|                                      |         |   |   | Finish |
|                                      |         |   |   |        |
|                                      | 0       | • | ¢ |        |

#### (2). Configurazione manuale completata

Dopo aver premuto Fine, il sistema esce da OOBE dopo il completamento della configurazione. Eventuali modifiche future a queste impostazioni possono essere effettuate tramite Modalità amministratore.

| Congratulations!       |                      |                     |       |  |
|------------------------|----------------------|---------------------|-------|--|
| Now you can start to   | o use.               |                     |       |  |
| If you would like to o | change, please go to | Settings in Admin M | lode. |  |
|                        |                      |                     |       |  |
|                        |                      |                     |       |  |
|                        |                      |                     |       |  |
|                        |                      |                     |       |  |
|                        |                      |                     |       |  |
|                        |                      |                     |       |  |

0 1 0

# 4.2. Android Launcher

#### 4.2.1. Android PD launcher

 Android PD launcher è una pagina nera, come mostrato di seguito:

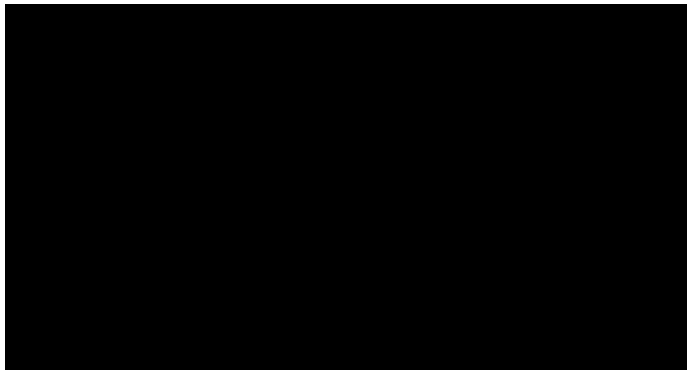

• Uscire dall'app premendo il tasto "Back (Indietro)" e lo schermo accede ad Android PD launcher.

#### 4.2.2. Admin mode (Modalità amministratore)

 È possibile premere i tasti di scelta rapida "Menu + Volume-" per avviare Modalità amministratore. Sullo schermo viene visualizzata una finestra di dialogo che richiede l'immissione della password amministratore. L'impostazione predefinita è "1234". L'utente può cambiare la password in "Impostazioni -> Display di segnaletica -> Strumenti di sistema -> Password amministratore".

| Please enter | the password |   |  |
|--------------|--------------|---|--|
|              |              |   |  |
|              |              |   |  |
|              |              |   |  |
|              |              |   |  |
|              |              |   |  |
|              |              |   |  |
| Q            | •            | ¢ |  |

La modalità amministratore è costituita dalle seguenti app:

"Settings (Impostazioni)", "Apps (App)", "Network (Rete)", "Storage (Memoria)", "Help (Guida)" e "Power (Alimentazione)".

- 1. Settings (Impostazioni): andare alla pagina Impostazioni.
- 2. Apps (App): mostra tutte le app.
- 3. Network (Rete): impostare Wi-Fi ed Ethernet.
- 4. Storage (Memoria): andare alla pagina di archiviazione.
- 5. Help (Guida): visualizzare il codice QR per ottenere aiuto.
- Power (Alimentazione): visualizzare "Power off (Spegnimento)", "Sleep (Sospensione)" e "Reboot (Riavvia)".

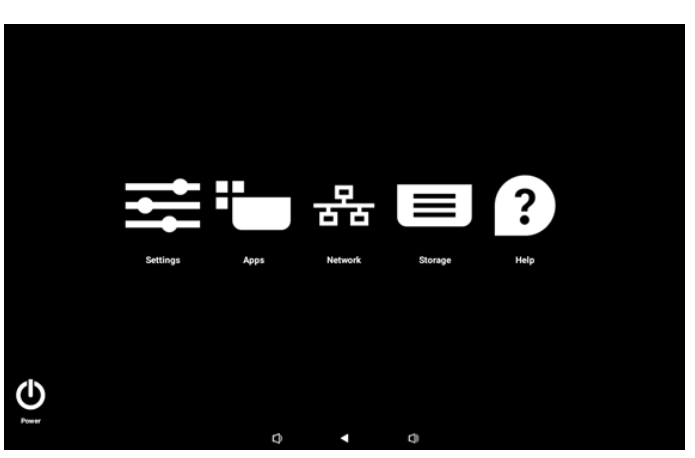

#### (1). Pagina Impostazioni

| ŝ  | Network & internet |                                 |
|----|--------------------|---------------------------------|
| 60 | Connected devices  | Network & internet              |
| ₽  | Signage Display    | Internet     Networks available |
|    | Apps               |                                 |
| 4) | Sound              |                                 |
| ٩  | Display            |                                 |
| ţ  | Accessibility      |                                 |
| ₿  | Security           |                                 |
| 0  | System             |                                 |
|    |                    |                                 |

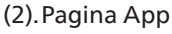

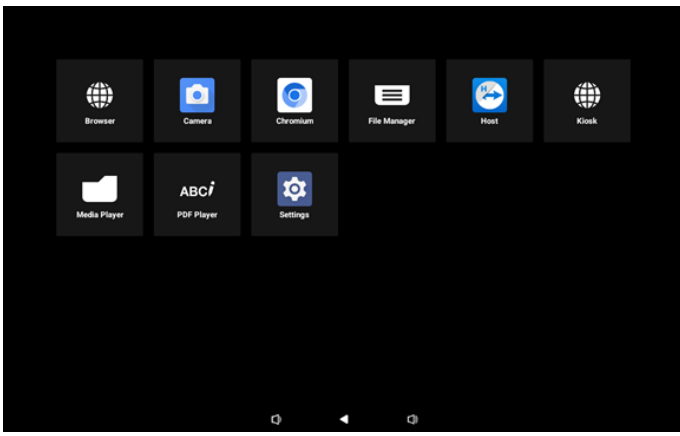

#### (3). Pagina Rete

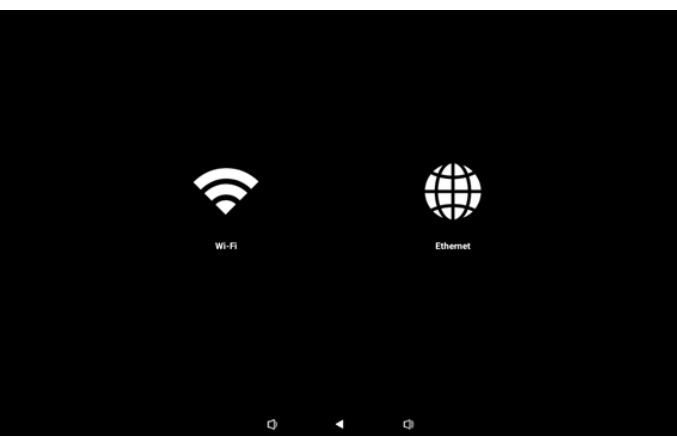

#### Pagina Wi-Fi

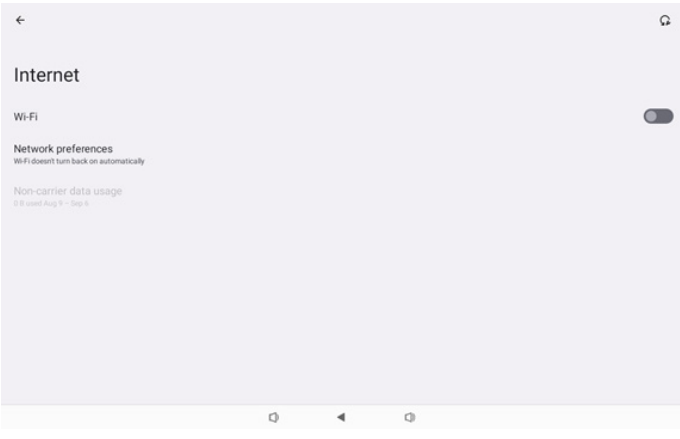

#### Pagina Ethernet

| ÷                                                        |   |   |   |  |
|----------------------------------------------------------|---|---|---|--|
| Ethernet                                                 |   |   |   |  |
|                                                          |   |   |   |  |
| Connection Type<br>DHCP                                  |   |   |   |  |
| IP Address<br>192.168.31.188                             |   |   |   |  |
| Netmask<br>255.255.255.0                                 |   |   |   |  |
| Gateway<br>192.168.31.1                                  |   |   |   |  |
| DNS 1 (unless overridden by Private DNS)<br>192.168.31.1 |   |   |   |  |
| DNS 2 (unless overridden by Private DNS)<br>0.0.0        |   |   |   |  |
|                                                          | Q | 4 | 0 |  |

#### (4). Pagina Conservazione

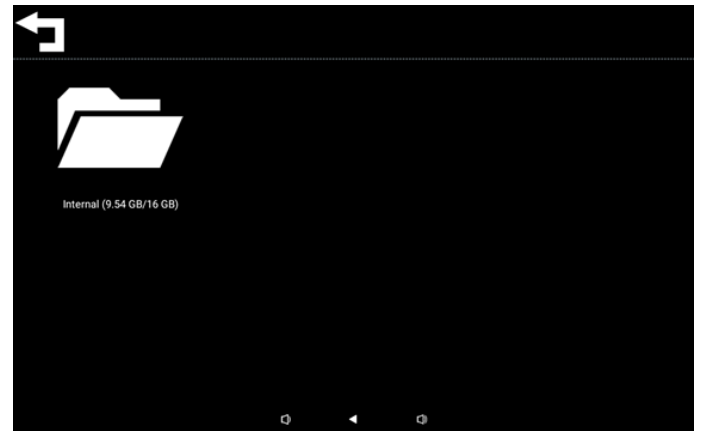

(5). Pagina Guida

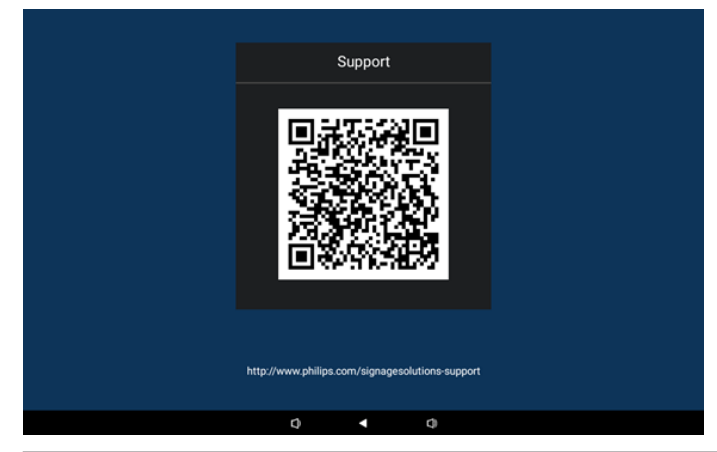

#### (6). Pagina Power (Alimentazione)

L'utente può premere il tasto "Power off (Spegnimento)" per spegnere il dispositivo, il tasto "Reboot (Riavvia)" per riavviare il dispositivo oppure il tasto "Sleep (Spospensione)" per portare il dispositivo in modalità sospensione.

L'utente può premere "Menu + Menu + Volume - + Volume-" per riattivare il dispositivo.

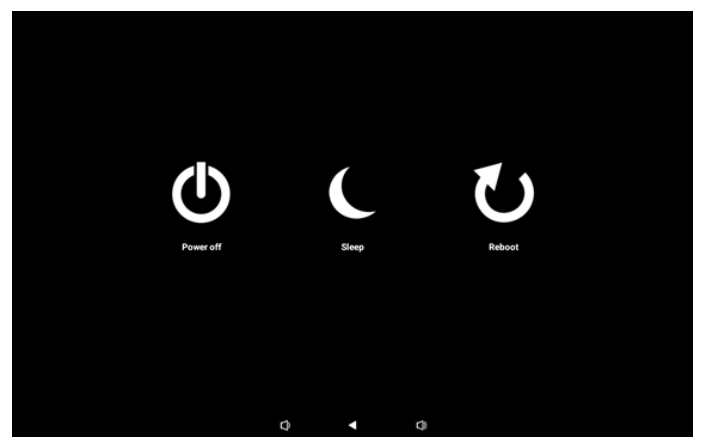

Per il modello sempre acceso, come 10BDL3351T, il tasto "Power off (Spegnimento)" non è progettato per spegnere completamente il dispositivo. Quando l'utente preme il tasto "Power off (Spegnimento)", il dispositivo esegue un processo di spegnimento regolare finché non viene visualizzato il messaggio "Unplug power cord (Scollega il cavo di alimentazione) (come mostrato nell'immagine)". L'utente può rimuovere in sicurezza il cavo di alimentazione. Questa funzione garantisce un processo di spegnimento più fluido e sicuro.

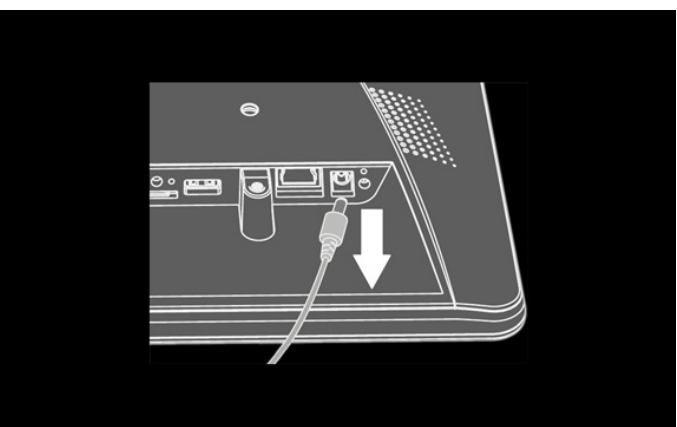

# 4.3. Interfaccia utente Impostazioni

Immettere le impostazioni PD facendo clic sull'icona "Impostazioni" in modalità amministratore.

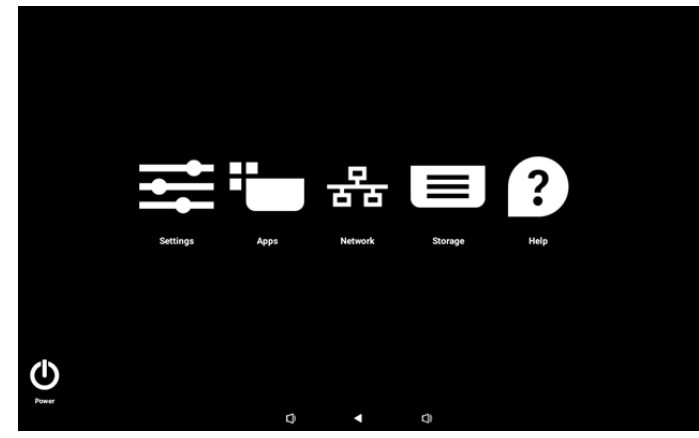

Il menu Impostazione è costituito dalle seguenti voci:

- (1).Network & internet (Rete e Internet)
- (2). Connected devices (Dispositivi connessi)
- (3). Signage Display (Display di segnaletica)
- (4). Apps (App)
- (5). Sound (Audio)
- (6). Display
- (7). Accessibility (Accessibilità)
- (8). Security (Protezione)
- (9).System (Sistema)
- (10). About (Info)

#### 4.3.1. Network & Internet (Rete e Internet)

| ć  | Network & internet |                                 |  |
|----|--------------------|---------------------------------|--|
| 60 | Connected devices  | Network & internet              |  |
| Ð  | Signage Display    | Internet     Networks available |  |
| ш  | Apps               |                                 |  |
| 4) | Sound              |                                 |  |
| ٩  | Display            |                                 |  |
| Ť  | Accessibility      |                                 |  |
| ₿  | Security           |                                 |  |
| ~  |                    |                                 |  |
|    |                    | 0 4 0                           |  |

#### 4.3.1.1.Internet

| ŕ   | Network & internet | ÷                  |  |
|-----|--------------------|--------------------|--|
| C=0 | Connected devices  | Network & internet |  |
| ₽   | Signage Display    |                    |  |
| ш   | Apps               | ↔ Ethernet         |  |
| 4)  | Sound              |                    |  |
| 0   | Display            |                    |  |
| t   | Accessibility      |                    |  |
| ۵   | Security           |                    |  |
| 0   | System             |                    |  |

#### 4.3.1.1.1. Wi-Fi Abilita Wi-Fi

Abilitare/disabilitare la connessione Wi-Fi tramite l'interruttore principale in Impostazioni -> Rete e Internet -> Wi-Fi -> Tasto Off/On.

#### (1).Wi-Fi Off

| Ŷ  | Network & internet | <del>~</del>                           |    | Ω |
|----|--------------------|----------------------------------------|----|---|
| G0 | Connected devices  | Internet                               |    |   |
| ₽  | Signage Display    | Wi-Fi<br>Network preferences           |    |   |
| ш  | Apps               | Wi-Fi doesn't turn back on automatical | By |   |
| 4) | Sound              |                                        |    |   |
| ٢  | Display            |                                        |    |   |
| t  | Accessibility      |                                        |    |   |
| ۵  | Security           |                                        |    |   |
| 0  | System             | Q 4                                    | ۵  |   |

#### (2).Wi-Fi On

Nell'elenco di reti disponibili, selezionare un AP (access point) su una rete wireless esistente.

| ¢    | Network & internet | ÷                                                           | Ω        |
|------|--------------------|-------------------------------------------------------------|----------|
| [10] | Connected devices  | Internet                                                    |          |
| ₽    | Signage Display    | Wi-Fi                                                       |          |
|      | Apps               | <ul> <li>✓ Xiaomi_5966</li> <li>✓ Xiaomi_5966_5G</li> </ul> | ð        |
| 4)   | Sound              | ♀ ASUS                                                      | ₿        |
| ٩    | Display            | ♀ ASUS_AC1200_2.4G                                          | ₿        |
| Ť    | Accessibility      | D-Link_Simon     ASUS_RT_N10_PLUS_D1_2.46                   | <b>∂</b> |
| ₿    | Security           | ⊘ тру                                                       | ۵        |
| 0    | System             | ♥ TPV_Guest                                                 |          |

#### Immettere le impostazioni richieste.

| Ŷ  | Network & internet |                  |        |   |       |         |
|----|--------------------|------------------|--------|---|-------|---------|
| G0 | Connected devices  | Xiaom            | i_5966 |   |       |         |
| ₽  | Signage Display    | Password         |        |   | <br>  |         |
|    | Apps               | Show passw       | word   |   |       |         |
| 4) | Sound              | Advanced option: | 5      |   | CANCI | CONNECT |
| ٩  | Display            |                  |        |   |       |         |
| t  | Accessibility      |                  |        |   |       |         |
| ₿  | Security           |                  |        |   |       |         |
| 0  | System             |                  |        | 0 |       |         |

Alla fine dell'elenco è presente una voce "Add network (Aggiungi rete)". Se la rete non è elencata, usare "Add network (Aggiungi rete)" per connettersi a una rete nascosta.

+ Add network

82

# È necessario immettere SSID di rete, tipo di protezione e altre opzioni avanzate per questa rete.

| ę    | Network & internet | <b>*</b>                       |             |
|------|--------------------|--------------------------------|-------------|
| [ el | Connected devices  | Add network                    |             |
| 5    | D Signage Display  | Network name<br>Enter the SSID |             |
|      | E Apps             | Security None                  | •           |
| 43   | Sound              | Advanced options               | CANCEL SAVE |
| 0    | Display            |                                |             |
| t    | Accessibility      |                                |             |
| e    | Security           |                                |             |
| 0    | ) System           |                                |             |
|      |                    |                                |             |

Nota: Quando si abilita il Wi-Fi, Ethernet viene disabilitato automaticamente.

#### Preferenze di rete

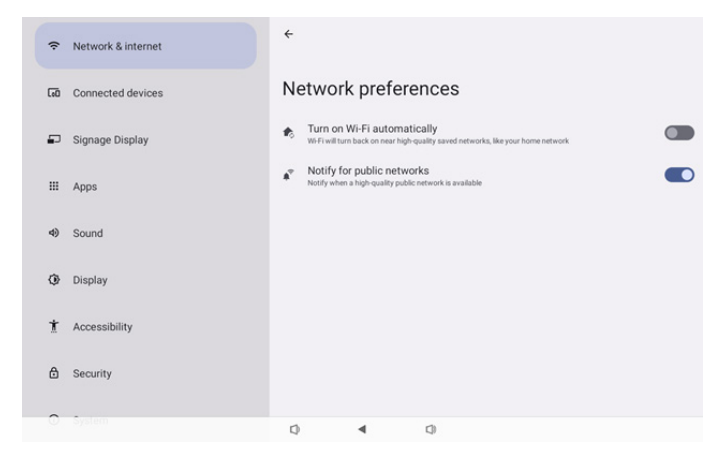

## 4.3.1.1.2. Ethernet

Toccare per commutare Ethernet tra On e Off.

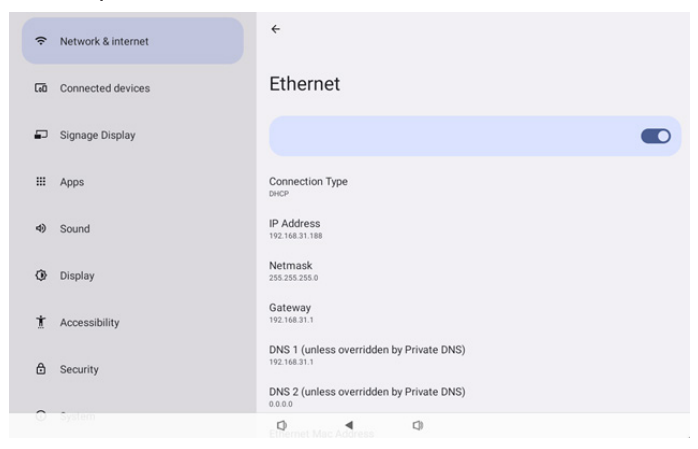

#### Connection Type (Tipo di connessione)

Selezionare il tipo di connessione tra DHCP e IP statico.

| Con | Connection Type |  |  |  |  |
|-----|-----------------|--|--|--|--|
| ۲   | DHCP            |  |  |  |  |
| 0   | Static IP       |  |  |  |  |

#### DHCP

Le impostazioni di IP Address (Indirizzo IP), Netmask, DNS Address (Indirizzo DNS) e Gateway sono assegnate dal server DHCP e non sono modificabili.

In caso di connessione corretta, vengono visualizzate le impostazioni di rete attuali.

| <del>\</del>                                             |  |
|----------------------------------------------------------|--|
| Ethernet                                                 |  |
|                                                          |  |
| Connection Type<br>DHCP                                  |  |
| IP Address<br>192.168.31.188                             |  |
| Netmask<br>255 255 255 0                                 |  |
| Gateway<br>192.168.31.1                                  |  |
| DNS 1 (unless overridden by Private DNS)<br>192.168.31.1 |  |
| DNS 2 (unless overridden by Private DNS)                 |  |

#### Static IP (IP statico)

L'utente può assegnare le impostazioni di Indirizzo IP, Netmask, Indirizzo DNS e Gateway di Ethernet nel tipo di connessione IP statico.

#### Nota:

1. Indirizzo IP, Netmask, Indirizzo server DNS e Indirizzo gateway sono necessari.

2. Limite di immissione

Formato numero 0--9, punto decimale "."

| Ethernet                | Ethernet                              |         |  |
|-------------------------|---------------------------------------|---------|--|
|                         | 192.168.1.128                         |         |  |
|                         | Netmask                               |         |  |
| Connection Type         | 255.255.255.0                         |         |  |
| DHCP                    | Gateway                               |         |  |
| IP Address              | 192.168.1.1                           |         |  |
| 192.168.31.188          | DNS 1 (unless overridden by Private D | NS)     |  |
| Natmask                 | 8.8.8.8                               |         |  |
| 255.255.255.0           | DNS 2 (unless overridden by Private D | NS)     |  |
| and a second second     | 8.8.4.4                               |         |  |
| Gateway<br>192.168.31.1 | CANCEL                                | CONNECT |  |
| DNS 1 (unless over      | idden by Private DNS)                 |         |  |
|                         |                                       |         |  |

## 4.3.2. Connected devices (Dispositivi connessi)

L'opzione "Connected devices (Dispositivi connessi)" è utilizzata per gestire e visualizzare altri dispositivi connessi al dispositivo Android, inclusi dispositivi Bluetooth. Queste impostazioni aiutano gli utenti ad associare, gestire e configurare facilmente vari dispositivi esterni, migliorando l'esperienza utente e la praticità.

| 중 Network & internet |                                               |
|----------------------|-----------------------------------------------|
| Connected devices    | Connected devices                             |
| Signage Display      | + Pair new device                             |
| III Apps             | Saved devices > See all                       |
| 4) Sound             | Connection preferences<br>Bluetooth           |
| Display              | O<br>Visible as "10B0L3351T" to other devices |
| * Accessibility      |                                               |
| A Security           |                                               |
|                      |                                               |
|                      | 0 4 0                                         |
| 중 Network & internet | ÷                                             |
| Connected devices    | Connection preferences                        |
| Signage Display      | * Bluetooth                                   |
| III Apps             |                                               |
| 4) Sound             |                                               |
| Display              |                                               |
| 1 Accessibility      |                                               |
| Security             |                                               |
| 0 inter              | Q 4 0                                         |

#### **4.3.3. Signage Display (Display di segnaletica)** Impostazioni delle funzioni di Display di segnaletica.

| Network    | Network & internet | ← Signage Di        | isplay |   |  |
|------------|--------------------|---------------------|--------|---|--|
|            |                    | General settings    |        |   |  |
| Connect    | ed devices         | Server settings     |        |   |  |
| Signage    | Display            | Source settings     |        |   |  |
|            |                    | Network application |        |   |  |
| III Apps   |                    | System tools        |        |   |  |
| 4) Sound   |                    | Misc.               |        |   |  |
|            |                    | System updates      |        |   |  |
| Display    |                    |                     |        |   |  |
| 1 Accessit | bility             |                     |        |   |  |
| 👌 Security |                    |                     |        |   |  |
| O System   |                    | 0                   | •      | 0 |  |

# 4.3.3.1.General Settings (Impostazioni generali)

| ÷           | Network & internet                   | ← General settings                      |   |
|-------------|--------------------------------------|-----------------------------------------|---|
| _           |                                      | Signage display name<br>P0_eucd37003338 |   |
| LeO         | Connected devices                    | Monitor ID                              |   |
| -           | Signage Display                      | Boot Logo                               |   |
|             |                                      | Boot on source                          |   |
|             | Apps                                 | Schedule                                |   |
| 4)          | Sound                                | Screenshot                              |   |
|             |                                      | Navigation bar<br>Enable                | ~ |
|             |                                      |                                         |   |
| ٢           | Display                              |                                         |   |
| ©<br>†      | Display<br>Accessibility             |                                         |   |
| ©<br>†<br>∂ | Display<br>Accessibility<br>Security |                                         |   |
| ©<br>1<br>≙ | Display<br>Accessibility<br>Security |                                         |   |

# 4.3.3.1.1. Signage display Name (Nome display di segnaletica)

Il nome predefinito di signage display (Display di segnaletica) è "PD{Ethernet\_MAC\_Address}". L'utente può cambiare il nome con un massimo di 36 caratteri di lunghezza.

| Please enter signage display name |        |    |  |  |  |  |
|-----------------------------------|--------|----|--|--|--|--|
| PD_eacd37003338                   |        |    |  |  |  |  |
|                                   | CANCEL | ок |  |  |  |  |

#### 4.3.3.1.2. Monitor ID (ID monitor)

Intervallo impostato di ID monitor in {1-255}. L'impostazione predefinita è 1.

Intervallo impostato di Monitor group in {1-254}. L'impostazione predefinita è 1.

| Ŷ  | Network & internet | ← Monitor ID  |   |   |  |  |  |  |
|----|--------------------|---------------|---|---|--|--|--|--|
|    |                    | Monitor ID    |   |   |  |  |  |  |
| 60 | Connected devices  | Monitor group |   |   |  |  |  |  |
| ₽  | Signage Display    |               |   |   |  |  |  |  |
| ш  | Apps               |               |   |   |  |  |  |  |
| 4) | Sound              |               |   |   |  |  |  |  |
| 0  | Display            |               |   |   |  |  |  |  |
| Ť  | Accessibility      |               |   |   |  |  |  |  |
| ۵  | Security           |               |   |   |  |  |  |  |
| 0  | System             | Ø             | 4 | 0 |  |  |  |  |

#### 4.3.3.1.3. Boot Logo (Logo di riavvio)

L'utente può impostare il logo di avvio del dispositivo (animazione di avvio) quando Impostazioni -> Display di segnaletica -> Impostazioni generali -> Logo di riavvio è impostato sulla modalità "User (Utente)".

| ÷   | Network & internet | ← Boot Logo           |   |  |  |  |  |
|-----|--------------------|-----------------------|---|--|--|--|--|
|     |                    | Boot Logo             |   |  |  |  |  |
| [0] | Connected devices  | Off                   | 0 |  |  |  |  |
|     |                    | On                    | ۲ |  |  |  |  |
| -   | Signage Display    | User                  | 0 |  |  |  |  |
| ш   | Apps               | Choose Boot Animation |   |  |  |  |  |
| 4)  | Sound              |                       |   |  |  |  |  |
| ٩   | Display            |                       |   |  |  |  |  |
| t   | Accessibility      |                       |   |  |  |  |  |
| ۵   | Security           |                       |   |  |  |  |  |
| ~   | System             |                       |   |  |  |  |  |

Se "Logo" non è impostato sulla modalità "User (Utente)", l'utente non può selezionare l'animazione di avvio personalizzata.

#### Choose Boot Animation

Quando è impostato sulla modalità "User (Utente)", diventa disponibile "Choose Boot Animation (Scegli animazione di avvio)".

Choose Boot Animation

Il sistema cerca ed elenca "bootanimation.zip" nella memoria esterna della cartella principale e bootanimation.zip che l'utente ha salvato l'ultima volta. Quando si seleziona "Save (Salva)", il sistema copia il file selezionato o sovrascrive il file bootanimation.zip in /data/bootanim/ folder.

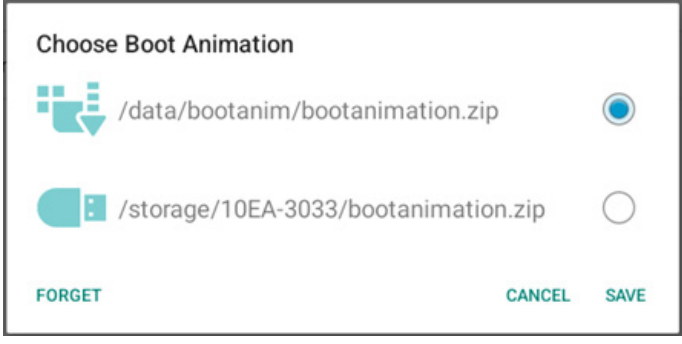

Fare clic su "FORGET (DIMENTICA)" per rimuovere il file bootanimation.zip già archiviato in /data/bootanim/ folder.

# 4.3.3.1.4. Boot on source (Avvio su sorg.)

Selezionare una sorgente al riavvio.

| (ŗ | Network & internet | ← Boot                      | on source |   |  |  |
|----|--------------------|-----------------------------|-----------|---|--|--|
|    |                    | Input<br>Media player       |           |   |  |  |
| 60 | Connected devices  | Edit Play List<br>Main page |           |   |  |  |
| -  | Signage Display    |                             |           |   |  |  |
|    | Apps               |                             |           |   |  |  |
| 4) | Sound              |                             |           |   |  |  |
| ٩  | Display            |                             |           |   |  |  |
| t  | Accessibility      |                             |           |   |  |  |
| ₿  | Security           |                             |           |   |  |  |
| 0  | System             | Q                           | •         | 0 |  |  |

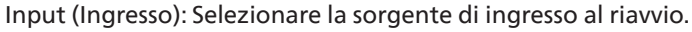

| Input |              |        |  |  |  |
|-------|--------------|--------|--|--|--|
| ٢     | Media player |        |  |  |  |
| 0     | Browser      |        |  |  |  |
| 0     | Kiosk        |        |  |  |  |
| 0     | PDF player   |        |  |  |  |
| 0     | Custom app   |        |  |  |  |
|       |              | CANCEL |  |  |  |

Modifica playlist: selezionare l'indice della playlist per Lettore multimediale, Browser, Lettore PDF.

- Main page (Pagina principale)
- 1~7: numero di playlist.
- 8: opzione di riproduzione automatica Lettore multimediale.

| Edit | Edit Play List |        |  |  |  |  |  |  |
|------|----------------|--------|--|--|--|--|--|--|
| ۲    | Main page      |        |  |  |  |  |  |  |
| 0    | 1              |        |  |  |  |  |  |  |
| 0    | 2              |        |  |  |  |  |  |  |
| 0    | 3              |        |  |  |  |  |  |  |
| 0    | 4              |        |  |  |  |  |  |  |
| 0    | 5              |        |  |  |  |  |  |  |
| 0    | 6              |        |  |  |  |  |  |  |
| 0    | 7              |        |  |  |  |  |  |  |
| 0    | 8 (Autoplay)   |        |  |  |  |  |  |  |
|      |                | CANCEL |  |  |  |  |  |  |

Se l'utente seleziona "Custom app (App Personalizza)" per Avvio su sorg., l'applicazione specificata dall'utente (APK) deve essere selezionata in Impostazioni -> Display di segnaletica -> Impostazioni sorgente -> App Personalizza.

#### 4.3.3.1.5. Schedule (Programma)

Consentire all'utente la configurazione fino a sette diversi intervalli programmati di attività di visualizzazione.

| (ŗ          | 중 Network & internet |                            | Schedu                              | le |  |      |  |  |
|-------------|----------------------|----------------------------|-------------------------------------|----|--|------|--|--|
| 60          | Connected devices    | Schedu<br>Schedu<br>Schedu | <b>ile</b><br>ule list<br>le list 1 |    |  |      |  |  |
| -           | Signage Display      | Enable<br>Disable          | ,                                   |    |  |      |  |  |
|             |                      | Start t                    | ime                                 |    |  |      |  |  |
|             | Apps                 | End tir                    | ne                                  |    |  |      |  |  |
| <b>d</b> i) | Sound                | Input                      |                                     |    |  |      |  |  |
|             | oound                |                            |                                     |    |  |      |  |  |
| ٢           | Display              | Days o                     | of the week                         |    |  |      |  |  |
|             |                      | Every                      | Neek                                |    |  |      |  |  |
| Ť           | Accessibility        |                            |                                     |    |  |      |  |  |
|             |                      | Off                        | ness                                |    |  |      |  |  |
| ₿           | Security             |                            |                                     |    |  | SAVE |  |  |
|             |                      |                            |                                     |    |  |      |  |  |
| ~           |                      |                            |                                     |    |  |      |  |  |
|             |                      | $\square$                  |                                     | ۹. |  |      |  |  |

- {Schedule list} (Elenco programmato) Selezionare 1-7 programmi da modificare.
- {Enable} (Attiva) Abilitare/disabilitare il programma selezionato. In caso di conflitto di orario con un altro programma o l'ora di inizio/fine, se la sorgente di ingresso è vuota, l'utente non può abilitare questo programma.
- {Start time} (Orario di inizio) Impostare l'ora di inizio.
- {End time} (Orario di fine) Impostare l'ora di fine.
- {Input} Impostare la sorgente di ingresso. Il sistema entra automaticamente nella sorgente selezionata all'ora di inizio.
- {Play list} (Playlist) selezionare l'indice della playlist per Lettore multimediale, Browser, Lettore PDF.
  - 1~7: numero di playlist.
  - 8: opzione di riproduzione automatica Media Player (Lettore multimediale).
- {Days of the week} (Giorni della settimana) Impostare DOM, LUN, MAR, MER, GIO, VEN e SAB.
- {Every week} (Ogni sett.) Impostare la durata.
- {Back} (Indietro) Annullare e non cambiare i dati del programma.
- {SAVE} (SALVA) Salvare i dati del programma.

#### 4.3.3.1.6. Screenshot (Schermata)

Impostazioni -> Display di segnaletica -> Impostazioni generali -> Schermata

Per acquisire le schermate dal contenuto importato, fare clic su "Attiva" per abilitare la funzione di schermata automatica. Se le opzioni di Schermata sono in grigio, significa che la funzione Schermata non è stata ancora abilitata.

| LoO | Connected devices | ← Screenshot                                                                 |   |  |  |  |  |
|-----|-------------------|------------------------------------------------------------------------------|---|--|--|--|--|
| ₽   | Signage Display   | Main Switch                                                                  | _ |  |  |  |  |
|     | Apps              | Disable<br>Screenshot                                                        | Ц |  |  |  |  |
| 4)  | Sound             | Interval<br>30 minutes                                                       |   |  |  |  |  |
| ٢   | Display           | Start time<br>End time                                                       |   |  |  |  |  |
| ŧ   | Accessibility     | Repeat<br>Save to                                                            |   |  |  |  |  |
| ₿   | Security          | Internal storage Purge Screenshots Every Day                                 |   |  |  |  |  |
| 0   | System            | Send screenshots via email For email settings $\diamond$ Email notification. |   |  |  |  |  |
|     | About             |                                                                              |   |  |  |  |  |
|     |                   |                                                                              |   |  |  |  |  |

Dopo aver abilitato questa funzione, è possibile impostare l'intervallo di tempo tra ciascuna schermata e la cartella di destinazione in cui viene salvata la schermata acquisita. L'opzione "Salva su" avvisa che le immagini delle schermate vengono salvate nella memoria interna e non potranno essere modificate manualmente. NOTA:

# 1. Le immagini della schermata vengono eliminate automaticamente alle seguenti condizioni:

- (a). Quando l'ora di inizio della funzione Schermata è impostata su 0 secondi.
- (b). Avvio della schermata a 40 secondi del minuto.
- (c). Se si decide di eliminare le foto della schermata ogni settimana, i dati relativi all'eliminazione delle foto vengono modificati in base al giorno in cui si applica l'impostazione della funzione Schermata. Ad esempio, se si imposta il giorno di eliminazione sul lunedì di ogni settimana, quindi si cambiano altre impostazioni nella funzione della schermata in venerdì, il giorno di eliminazione viene modificato in venerdì (il giorno dell'ora attuale del sistema).
- Funzioni Sospensione (sospensione del sistema) e Schermata:

La funzione Schermata viene sospesa quando il sistema entra in modalità Sospensione. La funzione di invio della schermata viene di conseguenza sospesa. Le funzionalità relative alla schermata vengono riavviate quando il sistema entra in modalità attiva.

 Interval (Intervallo) Imposta l'intervallo di tempo tra ogni schermata. Le opzioni disponibili sono 30 e 60 minuti.

#### Interval

- 30 minutes
- O 60 minutes

CANCEL

#### (2). Start Time (Ora di inizio)

Impostare l'ora di inizio di un giorno per iniziare la funzione Schermata.

Assicurarsi di fare clic sul tasto "Save (Salva)" prima di uscire dalla finestra di dialogo, altrimenti le impostazioni non verranno salvate.

L'ora di inizio deve essere inferiore all'ora di fine. Viene visualizzato un avviso popup che avviserà l'utente se si tratta di un valore non valido.

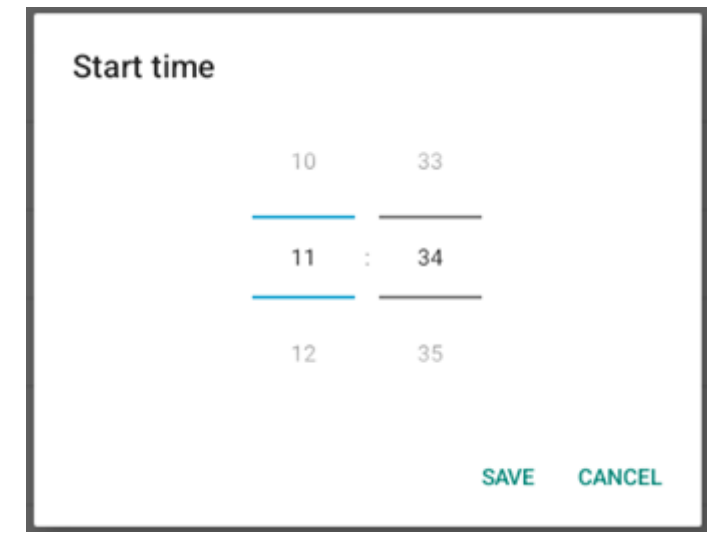

End Time (Ora di fine) (3).

Impostare l'ora di fine di un giorno per terminare la funzione Schermata.

Assicurarsi di fare clic sul tasto "Save (Salva)" prima di uscire dalla finestra di dialogo, altrimenti le impostazioni non verranno salvate.

L'ora di inizio deve essere inferiore all'ora di fine. Viene visualizzato un avviso popup che avviserà l'utente se si tratta di un valore non valido.

| End time |    |   |    |      |        |
|----------|----|---|----|------|--------|
|          | 10 |   | 34 |      |        |
|          | 11 | : | 35 | _    |        |
|          | 12 |   | 36 |      |        |
|          |    |   |    | SAVE | CANCEL |

(4). Repeat (Ripeti) Impostare la modalità ripetizione per la schermata automatica.

| Rep | eat       |        |    |
|-----|-----------|--------|----|
|     | Sunday    |        |    |
|     | Monday    |        |    |
|     | Tuesday   |        |    |
|     | Wednesday |        |    |
|     | Thursday  |        |    |
|     | Friday    |        |    |
|     | Saturday  |        |    |
|     |           | CANCEL | ок |

- (5). Save to (Salva su) Le immagini della schermata vengono salvate nella cartella "philips/screenshot" della memoria interna.
- Purge Screenshots (Elimina schermate) (6). Impostare l'intervallo di eliminazione delle immagini della schermata. Le opzioni disponibili sono "Every day (Ogni giorno)" e "Every week (Ogni sett.)".

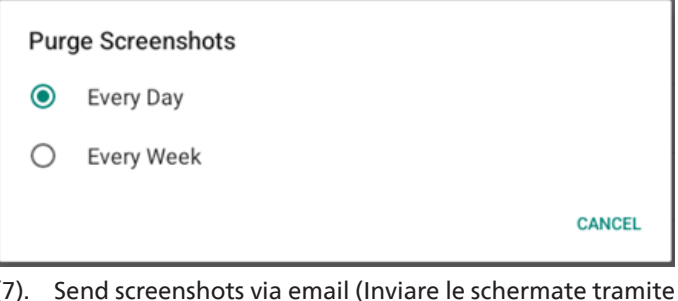

(7). e-mail)

È possibile inviare ogni immagine della schermata come allegato all'e-mail. L'utente deve prima impostare le informazioni di e-mai in "Impostazioni -> Display di segnaletica -> Impostazioni server -> Notifica via e-mail" (fare riferimento alla sezione Email Notification (Notifica via e-mail)).

 $\checkmark$ 

Send screenshots via email For email settings, please go to Signage Display -> Server settings -> Email notification

#### 4.3.3.1.7. Navigation bar (Barra di navigazione)

Impostare per abilitare o disabilitare la barra di navigazione durante il movimento di tocco. Questa opzione è disponibile solo quando la piattaforma supporta il dispositivo touch.

Navigation bar

Enable

#### 4.3.3.2. Server settings (Impostazioni server)

| LoD Connect     | ted devices | ← Server                   | settings |            |  |  |
|-----------------|-------------|----------------------------|----------|------------|--|--|
| Signage         | Display     | Email notification         |          |            |  |  |
| III Apps        |             | FTP<br>Remote control      |          |            |  |  |
| <b>4)</b> Sound |             | SNMP<br>Disable            |          |            |  |  |
| Display         |             | ADB Over Networ<br>Disable | k        |            |  |  |
| 1 Accessi       | bility      |                            |          |            |  |  |
| 🖨 Security      | ,           |                            |          |            |  |  |
| ③ System        |             |                            |          |            |  |  |
| About           |             |                            |          |            |  |  |
|                 |             | Ø                          |          | <b>(</b> ) |  |  |

#### **4.3.3.2.1. Email Notification (Notifica via e-mail)** Fare clic sulla casella per abilitare/disabilitare la funzione

Notifica via e-mail

Impostare SMTP ed E-mail gestore dopo aver abilitato la funzione Notifica via e-mail.

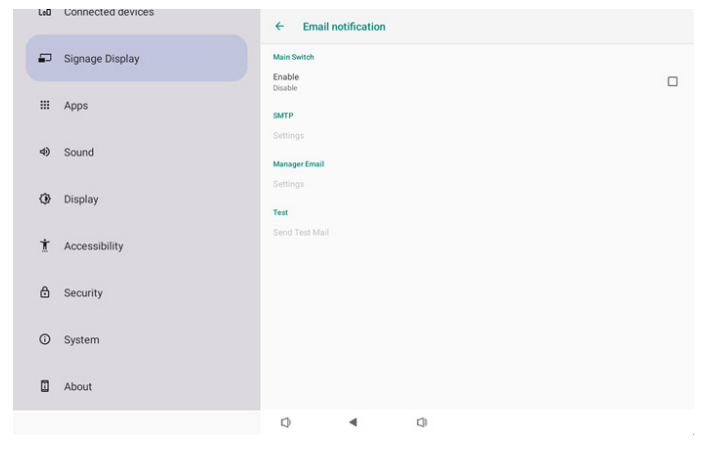

#### SMTP

Impostare l'indirizzo e-mail del mittente e le informazioni del server SMTP. Vi sono due tipi di server SMTP configurabili dall'utente: "Gmail" e "Other (Altro)". Utilizzando l'opzione "Other (Altro)", l'utente può impostare manualmente il server SMTP, il tipo di protezione e la porta del server. Nota:

- 1. La password deve essere in formato UTF8 con 6-20 caratteri.
- L'utente non può impostare le porte 5000 (porta predefinita SICP) e 2121 (porta predefinita del server FTP).

Impostazione della porta di rete SICP in "Impostazioni -> Display di segnaletica -> Applicazione di rete -> Porta di rete SICP".

Impostazione della porta di rete FTP in "Impostazioni -> Display di segnaletica -> Impostazioni server -> FTP -> Porta".

Gmail: (Server SMTP, Tipo di protezione e Porta non sono disponibili)

| SMTP<br>Server<br>Gmail<br>Other<br>Email |                                      |
|-------------------------------------------|--------------------------------------|
| Password<br>SMTP Server                   | (for example, example@gmail<br>.com) |
| Security type<br>None –<br>Port           |                                      |
|                                           | DISCARD SAVE                         |

#### Other (Altro):

| SMTP          |                                        |
|---------------|----------------------------------------|
| Server        |                                        |
| Other         |                                        |
| Email         |                                        |
|               | (for example, example@gmail<br>· .com) |
| Password      |                                        |
|               |                                        |
| SMTP Server   |                                        |
|               |                                        |
| Security type |                                        |
| None 👻        |                                        |
| Port          |                                        |
|               |                                        |
|               | DISCARD SAVE                           |

# Gmail Security Settings (Impostazioni di protezione Gmail)

Aprire un browser web e accedere all'account Google. Fare clic sul menu "Security (Protezione)" che si trova a sinistra o in cima alla pagina web.

| A Home                   | Socurity                                          |                            |
|--------------------------|---------------------------------------------------|----------------------------|
| C Home                   | Security                                          |                            |
| Personal info            | Settings and recommendations to help you          | J keep your account secure |
| Data & privacy           |                                                   |                            |
| Security                 | You have security recommendations                 |                            |
| 2 People & sharing       | second recently according to a second by a second |                            |
| Payments & subscriptions |                                                   | 70.00                      |
|                          | Protect your account                              |                            |
| About                    |                                                   |                            |
|                          | Recent security activity                          |                            |
|                          |                                                   |                            |
|                          | New sign-in on Windows 2:04 Pt                    | M - Taiwan                 |
|                          | Review security activity                          |                            |
|                          |                                                   |                            |

Fase 1 - Selezionare "2-Step Verification (Verifica in due passi)"

Se 2- Verifica in due passi non è attivato, fare clic per abilitarlo.

|                          | Review security activity                                                                                                    |                            |     |
|--------------------------|----------------------------------------------------------------------------------------------------|----------------------------|-----|
| Home                     |                                                                                                    |                            |     |
| Personal info            | Signing in to Google                                                                                                    |                            |     |
| Data & privacy           |                                                                                                    |                            |     |
| Security                 |                                                                                                    |                            | * * |
| People & sharing         | Password                                                                                                    | Last changed Mar 26, 2014  | >   |
| Payments & subscriptions | Use your phone to sign in                                                                                                    | ● off                      | >   |
| About                    | 2-Step Verification                                                                                                    | O off                      | >   |
|                          | Ways we can verify it's you<br>These can be used to make sure it's really you<br>if there's suspicious activity in your account | signing in or to reach you |     |
|                          | Recovery phone                                                                                                    | Add a mobile phone number  | >   |
|                          |                                                                                                    |                            |     |

Fase 2 - Configurare 2-Step Verification (Verifica in due passi) Fare clic sul tasto "GET STARTED (INIZIA)" per iniziare a configurare le opzioni di 2- Verifica in due passi.

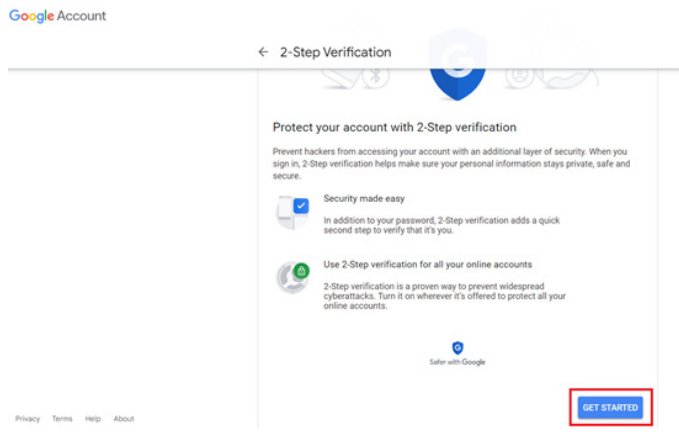

Potrebbe essere richiesto di accedere di nuovo all'account Google per confermare la propria identità:

|                       | Hi TPVS       | w       |      |
|-----------------------|---------------|---------|------|
| <b>@</b>              | ©gmai         | l.com v |      |
| To continue, first ve | rify it's you |         |      |
| Enter your pass       | sword         |         |      |
| Show passwo           | ord           |         |      |
| Forgot password?      |               |         | Vext |
|                       |               |         |      |

Fase 3 - Usare il telefono per completare la configurazione Utilizza le istruzioni sullo schermo e le opzioni disponibili per completare 2- Verifica in due passi usando il tuo telefono.

|                              | ← 2-Step Verification                                                                                                    |
|------------------------------|----------------------------------------------------------------------------------------------------|
|                              | Let's set up your phone   Use home number do you want to use?  Image: a list of ways want the number for account security. Congole will only was the number for account security. Congole will only was the number for account security. Congole will only |
|                              | Step 1 of 3                                                                                                    |
| Socale Account               |                                                                                                    |
| G <mark>oogle</mark> Account | ← 2-Step Verification                                                                                                    |
| Google Account               | <ul> <li>2-Step Verification</li> <li>Image: Step Section</li> </ul>                                                                                                    |
| Google Account               | <ul> <li>← 2-Step Verification</li> <li>▲ ● ● ● ● ● ● ● ● ● ●</li> <li>It worked! Turn on 2-Step Verification?</li> </ul>                                                                                                    |
| Google Account               | ← 2-Step Verification                                                                                                    |

#### Fase 4 - Crea la password dell'app

Fare clic sull'opzione "App Password (Password dell'app)" per creare una nuova password dell'applicazione:

| Google Account              | Q Search Google Account          |                           |    |
|-----------------------------|----------------------------------|---------------------------|----|
| Home                        | aigir in siep audeu, mone number | and the second            | ,  |
| Personal info               | Review security activity         | 204 PM - Tawan            | ,  |
| Data & privacy     Security |                                  |                           |    |
| 2 People & sharing          | Signing in to Google             |                           |    |
| Payments & subscrip         | ions                             | -0                        | ** |
| About                       | Password                         | Last changed Mar 26, 2014 | >  |
|                             | 2-Step Verification              | 🥝 On                      | >  |
|                             | App passwords                    | None                      | >  |

Fase 5 - Aggiungere un nuovo nome dell'app

In primo luogo, selezionare un dispositivo (ad esempio, un computer Windows), quindi fare clic sul menu "Select App (Seleziona app)" e scegliere "Other (Altro)" (nome personalizzato):

Google Account

| ← App passwords                                                                                                    |     |
|----------------------------------------------------------------------------------------------------|-----|
| App passwords let you sign in to your Google Account from apps on devices that don't support 2-St<br>Verification. You'll only need to enter it once so you don't need to remember it. Learn more | tep |
| You don't have any app passwords.<br>Select the app and device for which you want to generate the app password.<br>Select app * Select device *                                                   |     |
| GENERATE                                                                                                    |     |

Immettere un nome personalizzato per l'applicazione (non importa quale nome viene utilizzato in questo campo). Fare clic sul tasto "Generate (Genera)":

(Es. Immettere "SignageDisplay" come nome dell'app) Google Account

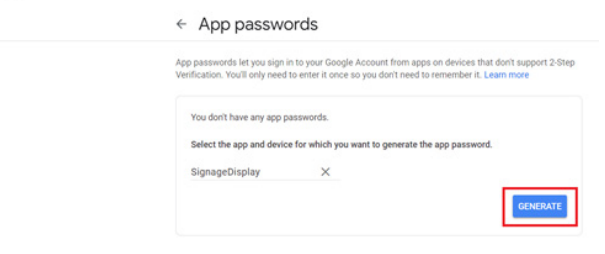

Registrare la password dell'app generata automaticamente oppure selezionarla e copiarla negli appunti per utilizzarla in seguito.

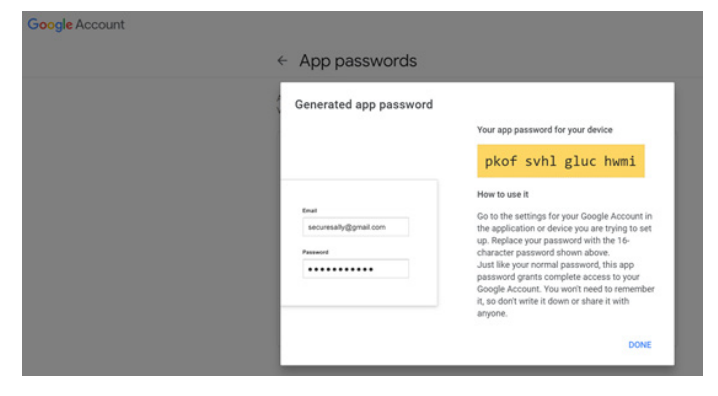

Google Account

|   | 1.000 |           |
|---|-------|-----------|
| ← | App   | passwords |

| Your app passwords    |                              |                           |  |
|-----------------------|------------------------------|---------------------------|--|
| Name                  | Created                      | Last used                 |  |
| SignageDisplay        | 15:14                        | -                         |  |
| Select the app and de | vice for which you want to g | enerate the app password. |  |
| Coloria               | w Colact device              | -                         |  |

#### Manager Email (E-mail gestore)

Specificare l'indirizzo di destinazione per ricevere l'e-mail.

| (for example, example@gmail<br>.com) |
|--------------------------------------|
| DISCARD SAVE                         |
|                                      |

#### Test

Per controllare se le impostazioni dell'e-mail sono corrette, selezionare "Inviare un'e-mail di prova" per inviare un'e-mail di prova.

Test Send Test Mail

#### 4.3.3.2.2. FTP

| LoO | Connected devices | ← FTP                            |   |   |  |   |
|-----|-------------------|----------------------------------|---|---|--|---|
| ₽   | Signage Display   | Main Switch<br>Enable            |   |   |  |   |
|     | Apps              | Enable<br>FTP                    |   |   |  | _ |
| 4)  | Sound             | Account<br>smartcms              |   |   |  |   |
| ٢   | Display           | Password                         |   |   |  |   |
| *   | Annenikiliku      | Storage Path<br>Internal storage |   |   |  |   |
|     | Accessionity      | Port<br>2121                     |   |   |  |   |
| ₿   | Security          |                                  |   |   |  |   |
| 0   | System            |                                  |   |   |  |   |
|     | About             |                                  |   |   |  |   |
|     |                   | Q                                | • | 0 |  |   |

Fare clic sulla casella per abilitare/disabilitare la funzione del server FTP. Una volta abilitata questa funzione, l'utente può impostare account, password e numero di porta.

a. Account: Il nome utente per accedere al server FTP deve essere lungo tra 4 e 20 caratteri e possono essere utilizzati solo caratteri alfanumerici (a-z, A-Z, 0-9).

b. Password: La password per accedere al server FTP deve essere lunga tra 6 e 20 caratteri e può contenere solo i caratteri [a-z], [A-Z] e [0-9]. Dopo aver impostato la password, viene visualizzata come asterischi.

c. Storage path (Percorso di archiviazione): Il server FTP ha accesso solo alla memoria interna. Non è possibile modificare il percorso di archiviazione.

d. Port (Porta): Il numero di porta per il server FTP è disponibile nell'intervallo da 1025 a 65535; l'impostazione predefinita è 2121. Non è possibile utilizzare il seguente numero di porta: 8000 / 9988 / 15220 / 28123 / 28124 e porta di rete SICP (l'impostazione predefinita è 5000).

Infine, riavviare manualmente il sistema per applicare le impostazioni FTP.

#### 4.3.3.2.3. Remote Control (Telecomando)

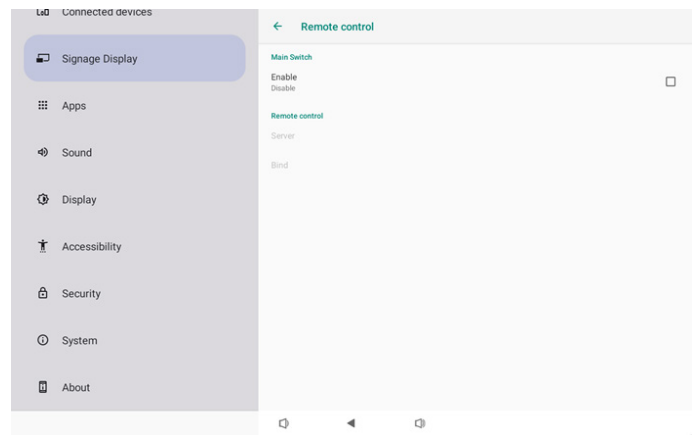

Selezionare la casella "Enable (Attiva)" per abilitare o disabilitare il servizio client di controllo remoto. L'impostazione predefinita è "Enabled (Attivato)". Per utilizzare la funzione Controllo remoto, il dispositivo deve essere associato al server di controllo remoto.

Nel campo di immissione di "Server", immettere l'indirizzo URL con il prefisso "https://". Se il dispositivo non è associato al server di controllo remoto, immettere il codice PIN fornito dal server.

Stato di binding:

- (1). Se il dispositivo non dispone di una connessione di rete appropriata, viene visualizzato il messaggio "Network is disconnected (Rete disconnessa)".
- (2). Se il dispositivo è dotato di funzione di rete, ma non è connesso al server di controllo remoto, viene visualizzato il messaggio "Server is disconnected (Server disconnesso)".
- (3).Se un server è connesso, ma non associato, viene visualizzato il messaggio "Server is unbinded (Server non associato)".
- (4). Se il dispositivo è associato correttamente al server, viene visualizzato il messaggio "Server is binded (Server associato)".
- (5). Se il codice PIN non è corretto, viene visualizzato un messaggio "Error PIN code (Codice PIN errato)".

#### 4.3.3.2.4. SNMP

Abilitare/disabilitare il servizio SNMP.

SNMP

# 

Fare riferimento al manuale dell'utente SNMP.

#### 4.3.3.2.5. ADB over Network (ADB su rete)

È possibile accedere ad una connessione ADB su rete con la porta 5555.

ADB Over Network Disable

#### 4.3.3.3.Source Settings (Impostazioni sorgente)

L'utente può configurare le opzioni dettagliate dell'APK della sorgente.

| Leu | Connected devices | ← Source settings     |
|-----|-------------------|-----------------------|
| ₽   | Signage Display   | Media player          |
|     | Apps              | Browser               |
|     |                   | Kiosk                 |
| 4)  | Sound             | PDF player Custom ann |
| ٢   | Display           |                       |
| Ť   | Accessibility     |                       |
| ₿   | Security          |                       |
| Ū   | System            |                       |
|     | About             |                       |
|     |                   | Q 4 Q                 |

#### 4.3.3.3.1. Media Player

Aprire l'attività di modifica della playlist dell'APK di Media Player e modificare l'attività di modifica delle impostazioni effetto.

| LoO | Connected devices | ÷       | Media p      | layer |   |  |  |
|-----|-------------------|---------|--------------|-------|---|--|--|
| -   | Signage Display   | Edit Pl | ay List      |       |   |  |  |
|     | Apps              | Edit Ef | fect Setting | S     |   |  |  |
| 4)  | Sound             |         |              |       |   |  |  |
| ۲   | Display           |         |              |       |   |  |  |
| Ť   | Accessibility     |         |              |       |   |  |  |
| ₿   | Security          |         |              |       |   |  |  |
| Ū   | System            |         |              |       |   |  |  |
|     | About             |         |              |       |   |  |  |
|     |                   | 0       |              | ٩     | 0 |  |  |

#### 4.3.3.3.2. Browser

Impostare l'attività dell'editor dei segnalibri dell'APK di Browser.

|    |                 | ← Brow        | /ser |     |  |  |
|----|-----------------|---------------|------|-----|--|--|
| -  | Signage Display | Edit Bookmark | k    |     |  |  |
|    | Apps            |               |      |     |  |  |
| 4) | Sound           |               |      |     |  |  |
| ٩  | Display         |               |      |     |  |  |
| Ť  | Accessibility   |               |      |     |  |  |
| ₿  | Security        |               |      |     |  |  |
| 0  | System          |               |      |     |  |  |
|    | About           |               |      |     |  |  |
|    |                 | D             | •    | C)) |  |  |

#### 4.3.3.3.3. PDF Player (Lettore PDF)

Aprire l'attività di modifica della playlist dell'APK di Lettore PDF e modificare l'attività di modifica delle impostazioni effetto.

| LoO | Connected devices | ÷         | PDF play     | er |     |  |  |  |
|-----|-------------------|-----------|--------------|----|-----|--|--|--|
| ₽   | Signage Display   | Edit Play | y List       |    |     |  |  |  |
|     | Apps              | Edit Effe | ect Settings |    |     |  |  |  |
| 4)  | Sound             |           |              |    |     |  |  |  |
| ٩   | Display           |           |              |    |     |  |  |  |
| ŧ   | Accessibility     |           |              |    |     |  |  |  |
| ₿   | Security          |           |              |    |     |  |  |  |
| 0   | System            |           |              |    |     |  |  |  |
|     | About             |           |              |    |     |  |  |  |
|     |                   | $\Box$    |              | 4  | []) |  |  |  |

#### 4.3.3.3.4. Custom APP (App Personalizza)

L'utente può configurare l'APK della sorgente personalizzata. L'APK selezionata viene avviata quando si passa alla sorgente di ingresso personalizzata. Se l'APK della sorgente personalizzata non viene impostata, il sistema viene mostrata schermata nera quando si passa alla sorgente di ingresso personalizzata.

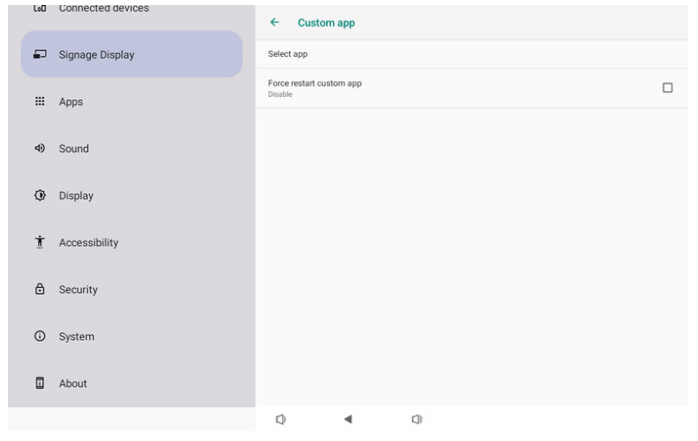

Se l'utente configura l'APK della sorgente del cliente, viene visualizzato il nome dell'APK. In caso contrario, significa che l'app Personalizza non è configurata.

• Select APP (Seleziona app)

Selezionare un'app specificare per la sorgente dell'app Personalizza.

| Select app |        |            |
|------------|--------|------------|
| Camera     |        |            |
| Chromium   |        | $\bigcirc$ |
| Host       |        | $\bigcirc$ |
| FORGET     | CANCEL | SAVE       |

#### Nota:

Nell'elenco non vengono visualizzate le APK preinstallate del sistema. Elenca solo le APK installate manualmente dall'utente o le APK rimovibili.

#### Tasti:

(1).FORGET (IGNORA)

Cancellare l'app sorgente personalizzata. Non è disponibile se l'applicazione sorgente personalizzata non è impostata. (2).CANCEL (ANNULLA)

Annulla e chiude la finestra di dialogo.

#### (3). SAVE (SALVA)

Fare clic su SAVE (SALVA) per scegliere l'APK selezionata come app sorgente personalizzata. Non è disponibile se non è possibile selezionare alcuna applicazione.

 Force Restart Custom APP (Forzare il riavvio dell'app Personalizza)

Il sistema è in grado di monitorare se l'APP Personalizza è presente o si è arresta in modo anomali quando si abilita "Force Restart Custom App (Forzare il riavvio dell'app Personalizza)". Se l'app Personalizza non è presente e Boot on Source (Avvio su sorg.) è impostato su "Custom app (App Personalizza)", il sistema riavvia l'APP Personalizza.

#### L'impostazione predefinita è Disattivato.

| ( |
|---|

#### 4.3.3.4. Network Application (Applicazione di rete)

| LoD | Connected devices | ÷      | Network     | application |     |  |  |  |
|-----|-------------------|--------|-------------|-------------|-----|--|--|--|
| -   | Signage Display   | Proxy  |             |             |     |  |  |  |
|     | Apps              | SICP n | etwork port |             |     |  |  |  |
| 4)  | Sound             |        |             |             |     |  |  |  |
| ٢   | Display           |        |             |             |     |  |  |  |
| t   | Accessibility     |        |             |             |     |  |  |  |
| ۵   | Security          |        |             |             |     |  |  |  |
| 0   | System            |        |             |             |     |  |  |  |
|     | About             |        |             |             |     |  |  |  |
|     |                   | D      |             | ۹           | C)) |  |  |  |

#### 4.3.3.4.1. Proxy

Abilitare/disabilitare il proxy di rete toccando la casella "Enable (Attiva)". L'utente può impostare l'IP dell'host e il numero di porta del server proxy. L'impostazione predefinita è Disattivato.

| (ŗ | Network & internet | ← Proxy                          |  |
|----|--------------------|----------------------------------|--|
| 60 | Connected devices  | Main Switch<br>Enable<br>Enable  |  |
| ₽  | Signage Display    | Proxy settings<br>Proxy hostname |  |
|    | Apps               | Proxy port                       |  |
|    |                    | Туре<br>НТТР                     |  |
| 4) | Sound              | Authentication                   |  |
| ٢  | Display            | Authentication Username          |  |
| Ť  | Accessibility      | Password                         |  |
| ₿  | Security           |                                  |  |
| 0  | System             |                                  |  |
|    |                    |                                  |  |

Il sistema supporta i seguenti tipi di proxy: HTTP, HTTPS, SOCKS4 e SOCKS5. Selezionare uno dei server proxy.

| Туре | e      |  |  |        |
|------|--------|--|--|--------|
| ۲    | HTTP   |  |  |        |
| 0    | HTTPS  |  |  |        |
| 0    | SOCKS4 |  |  |        |
| 0    | SOCKS5 |  |  |        |
|      |        |  |  | CANCEL |

Se è richiesta l'autorizzazione con nome di accesso e password per il server proxy, abilitare la casella di controllo per questi elementi.

| Authentication |              |
|----------------|--------------|
| Authentication | $\checkmark$ |
| Username       |              |
| Password       |              |
|                |              |

# 4.3.3.4.2. SICP Network Port (Porta di rete SICP)

Impostare la porta SICP predefinita e abilitare/disabilitare SICP di rete. L'impostazione predefinita di SICP è Attivato con porta 5000.

Nota:

- 1. Gli intervalli del numero di porta sono compresi tra 1025 e 65535.
- 2. Le seguenti porte sono occupate, non possono essere assegnate alla porta di rete SICP: 8000, 9988, 15220, 28123, 28124 e porta FTP (predefinita 2121).

| Ģ  | Network & internet | ← SICP network port                                  |   |
|----|--------------------|------------------------------------------------------|---|
|    |                    | Main Switch                                          |   |
| 60 | Connected devices  | Enable                                               | ~ |
| ₽  | Signage Display    | SICP network port SICP network port 5000 (Connected) |   |
|    | Apps               |                                                      |   |
| 4) | Sound              |                                                      |   |
| 0  | Display            |                                                      |   |
| Ť  | Accessibility      |                                                      |   |
| ₿  | Security           |                                                      |   |
| 0  | System             | Q 4 Q                                                |   |

#### 4.3.3.5.System Tools (Strumenti di sistema)

Funzioni di sistema delle impostazioni per Signage Display (Display di segnaletica).

- (1). Clear Storage (Cancella memoria)
- (2). Reset
- (3). Auto restart (Riavvio automatico)
- (4). Import & Export (Importa ed esporta)
- (5). Clone (Clona)
- (6). Security (Protezione)
- (7). Admin Password (Password admin)
- (8). Touch (Toccare)

| Network & internet   | ← System tools                  |
|----------------------|---------------------------------|
| Gū Connected devices | Clear storage<br>All            |
| Signage Display      | Internal storage US8 storage    |
| III Apps             | SD card<br>Reset                |
| 4) Sound             | Factory Reset Auto restart      |
| Display              | Auto restart<br>Import & Export |
| T Accessibility      | Export Signage Display Settings |
| 🔁 Security           | Clone<br>Clone Media Files      |
| O System             | 0 4 0                           |

## 4.3.3.5.1. Clear Storage (Cancella memoria)

| ← System tools    |
|-------------------|
| Clear storage All |
| Internal storage  |
| USB storage       |
| SD card           |

Utilizzare per cancellare tutti i dati della cartella {memoria}/ philips/ nella memoria interna ed esterna.

• All (Tutto)

Cancellare la cartella philips/ nella memoria interna, nella memoria USB e nella scheda SD.

• Internal Storage (Memoria interna)

Cancellare la cartella philips/ solo nella memoria interna.

- USB Storage (Memoria USB)
- Cancellare la cartella philips/ solo nella memoria USB.
- SD card (Scheda SD)

Cancellare la cartella philips/ solo nella scheda S.

Vengono elencate le cartelle da cancellare. Premere "RESET" per cancellare tutti i dati nella cartella elencata. Oppure premere il tasto Back (Indietro) per uscire e non effettuare alcuna operazione.

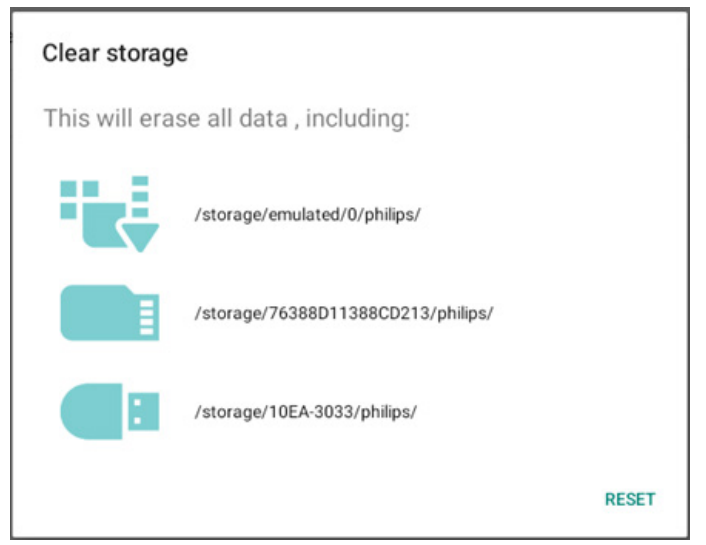

#### 10BDL3351T

| 4.3.3.5.2.    | Reset |  |
|---------------|-------|--|
| Reset         |       |  |
| Factory Reset |       |  |

• Factory Reset (Config. di fabbrica)

Factory Reset (Config. di fabbrica) consente di cancellare tutti i dati dell'utente e tutte le impostazioni.

Il sistema si riavvia automaticamente e passa a OOBE al termine. Nota importante:

- (1). Tutti i dati del sistema verranno cancellati e non potranno essere ripristinati, incluse le impostazioni del dispositivo, le APP installate, i dati delle APP, i file di download, i brani musicali, le foto e tutti i dati presenti in /data. Tuttavia, i dati presenti nella memoria USB e nella scheda SD non vengono cancellati, ma solo i dati della memoria interna.
- (2). Assicurarsi che l'adattatore e l'alimentazione CA siano sempre presenti durante il processo di ripristino delle impostazioni di fabbrica. Spegnere il sistema solo quando OOBE viene visualizzato di nuovo nella schermata.

| (¢ | Network & internet | ←<br>This will                                                                                                    | Factory                | Reset               | our Signage Display's internal storage, including: |
|----|--------------------|----------------------------------------------------------------------------------------------------|------------------------|---------------------|----------------------------------------------------|
| 60 | Connected devices  | <ul> <li>Syster</li> <li>Downl</li> <li>Music</li> </ul>                                                                                                  | m and app<br>loaded ap | o data and se<br>ps | bettings                                           |
| -  | Signage Display    | Photos     Other user data      Erase all your personal information and downloaded apps?      You can't reverse this action The custom will rehead lated. |                        |                     | nation and downloaded apps?                        |
| ш  | Apps               | rou can                                                                                                    | treverser              | unis actions Tr     | FACTORY RESET                                      |
| 4) | Sound              |                                                                                                    |                        |                     |                                                    |
| ٩  | Display            |                                                                                                    |                        |                     |                                                    |
| t  | Accessibility      |                                                                                                    |                        |                     |                                                    |
| ۵  | Security           |                                                                                                    |                        |                     |                                                    |
| 0  | System             | 0                                                                                                    |                        | •                   | Q                                                  |

Toccare "Factory Reset (Config. di fabbrica)" in modo che venga richiesto di confermare l'azione di ripristino. In tal modo vengono cancellati tutti i dati dalla memoria interna e questa azione non può essere ripristinata.

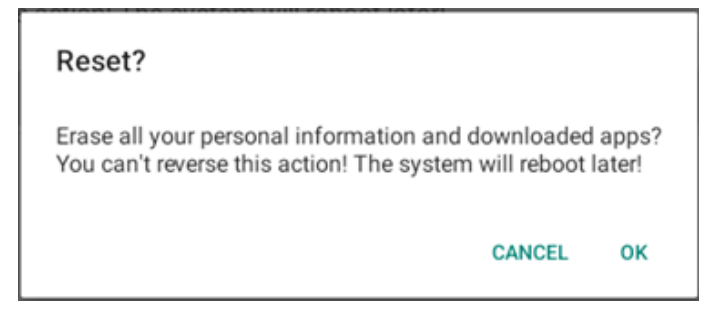

#### 4.3.3.5.3. Auto Restart (Riavvio automatico)

Impostare un orario specifico per il riavvio automatico del sistema ogni giorno.

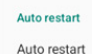

Impostare la funzione di riavvio automatico abilitata o disabilitata.

| (ŕ. | Network & internet | ← Auto re                    | start |   |  |   |
|-----|--------------------|------------------------------|-------|---|--|---|
|     |                    | Main Switch                  |       |   |  |   |
| 60  | Connected devices  | Enable                       |       |   |  | 0 |
| ₽   | Signage Display    |                              |       |   |  |   |
|     | Apps               | Auto restart<br>Restart time |       |   |  |   |
| 4)  | Sound              |                              |       |   |  |   |
| ٩   | Display            |                              |       |   |  |   |
| Ť   | Accessibility      |                              |       |   |  |   |
| ۵   | Security           |                              |       |   |  |   |
| 0   | System             | Ø                            | 4     | 0 |  |   |
|     |                    |                              |       |   |  |   |

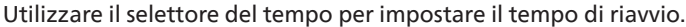

# Restart time

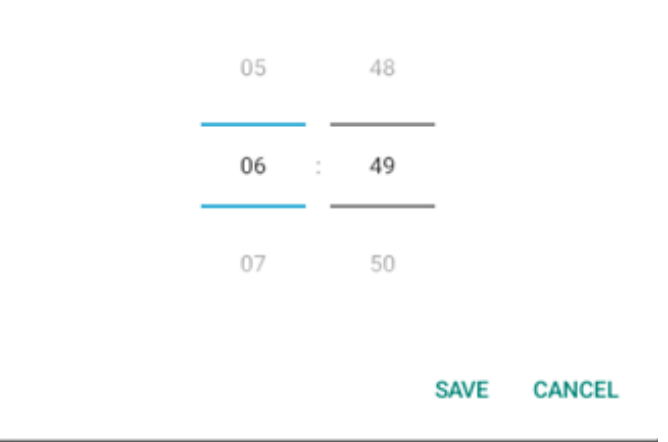

Selezionare "SAVE (SALVA)" in modo che il sistema si riavvii all'ora specificata.

Auto restart

Restart time 10:00

#### 4.3.3.5.4. Import & Export (Importa ed esporta)

#### Import & Export

Export Signage Display Settings

Import Signage Display Settings

Questa funzione consente di importare impostazioni del database e APK di terzi su un altro dispositivo. Nota:

- (1). Esportare dati sul file 10BDL3351T-clone.7z nella cartella {storage}/philips/clone.
- (2). "Nome display di segnaletica" non viene importato/esportato.
- Export Signage Display Settings (Esportare le impostazioni del display di segnaletica)

Il sistema esporta nel database dati e APK di terzi nel file {storage}/ philips/clone/10BDL3351T-clone.7z della memoria selezionata (memoria interna, memoria USB e scheda SD).

Nota:

Se la memoria selezionata (memoria interna, memoria USB o scheda SD) non contiene la cartella philips/, il sistema la crea automaticamente.

Tutti i supporti di archiviazione disponibili sono elencati in modo che possano essere selezionati dall'utente.

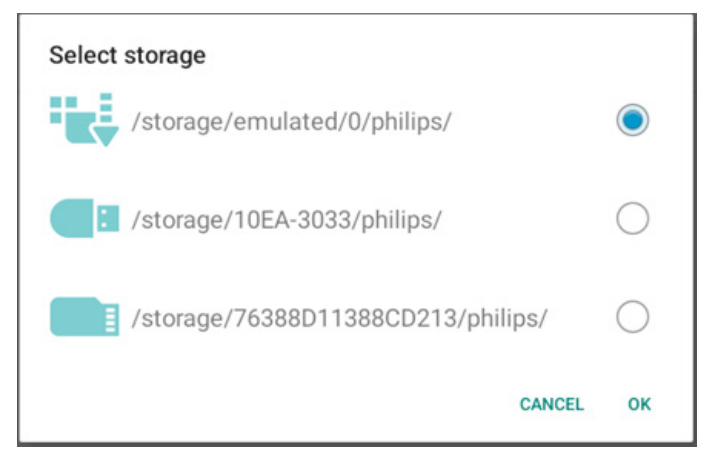

• Import Signage Display Settings (Importare le impostazioni del display di segnaletica)

Importare i dati del database dal file philips/ clone/10BDL3351T-clone.7z della memoria selezionata (memoria interna, memoria USB e scheda SD). Il sistema importa i seguenti dati nel file ZIP:

(1). Importare il database in 10BDL3351T-clone.7z

(2).Importare APK di terzi in 10BDL3351T-clone.7z

Tutti i supporti di archiviazione disponibili sono elencati (memoria interna, memoria USB o scheda SD).

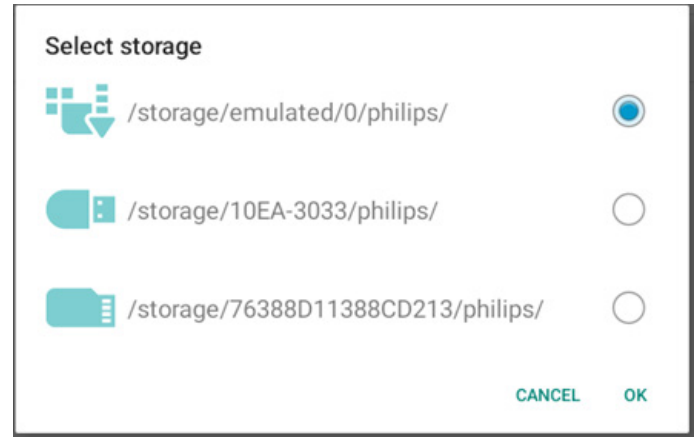

Viene visualizzata una finestra di dialogo per richiedere all'utente di confermare l'operazione di importazione. Fare clic su "OK" per iniziare ad importare i dati.

| Import Signage Display Settings                                                                                                    |                                          |       |
|----------------------------------------------------------------------------------------------------|------------------------------------------|-------|
| Are you sure you want to import the setting:<br>After importing successfully, the system wil<br>all apps and reboot automatically. | s and apps?<br>Il load the settings, ins | stall |
|                                                                                                    | CANCEL                                   | ок    |

#### 4.3.3.5.5. Clone (Clona)

Clone Clone Media Files Clone Media Files (Clona file multimediali)

Clonare i file multimediali dalla memoria di origine selezionata alla memoria di destinazione.

(1). File clonati di sistema nel seguente elenco di cartelle:

- a. philips/photo
- b. philips/music
- c. philips/video
- d. philips/pdf

#### e. philips/browser

| (÷ | Network & internet | ← Clor         | ne Media Files  |   |       |   |
|----|--------------------|----------------|-----------------|---|-------|---|
|    |                    | Clone Source   |                 |   |       | 0 |
| 60 | Connected devices  | Internal stora | ge              |   |       | 0 |
| -  | Signage Display    | USB storage    |                 |   |       | ۲ |
|    | Apps               | Path: /storag  | e/10EA-3033/phi |   |       |   |
| 40 | Sound              | Internal stora | ge              |   |       | ۲ |
| 49 | Sound              | SD card        |                 |   |       | 0 |
| ٢  | Display            | USB storage    |                 |   |       | 0 |
| ŧ  | Accessibility      |                | e/emulated/0/ph |   | CLONE |   |
| ۵  | 0                  |                |                 |   |       |   |
|    | Security           |                |                 |   |       |   |
| 0  | System             | Ø              | 4               | 0 |       |   |

#### 4.3.3.5.6. Security (Protezione)

| Security                   |  |
|----------------------------|--|
| External Storage Lock      |  |
| Keyboard control<br>Unlock |  |

• External Storage Lock (Blocco memoria esterna)

Fare clic sulla casella per bloccare o sbloccare la memoria esterna (scheda SD e memoria USB). L'impostazione predefinita è Sbloccato.

Nota:

Quando si disabilita il blocco della memoria esterna per lo stato di abilitazione, scollegare ed estrarre nuovamente la memoria esterna (sia per la scheda SD che per la memoria USB). Successivamente, il sistema è in grado di rilevare di nuovo la memoria esterna.

• Keyboard control (Controllo tastiera)

Fare clic sulla casella di controllo per bloccare o sbloccare i tasti della tastiera.

#### 4.3.3.5.7. Admin Password (Password admin)

| Admin Password  |
|-----------------|
| Enable          |
| Modify Password |
| Reset Password  |

Enable (Attiva)

Attivare o disattivare Password admin. L'impostazione predefinita è Disattiva.

- Unchecked (Deselezionato): Disattiva.
- Checked (Selezionato): Attivato.

#### Nota:

Dopo l'attivazione, è necessaria la password per accedere a Modalità amministratore. La password predefinita è "1234".

#### 10BDL3351T

• Modify Password (Modifica password)

L'utente può modificare la password per accedere a Admin Mode (Modalità amministratore). Attenersi alle procedure di seguito:

- Prima immettere la password attuale. La password predefinita è "1234".

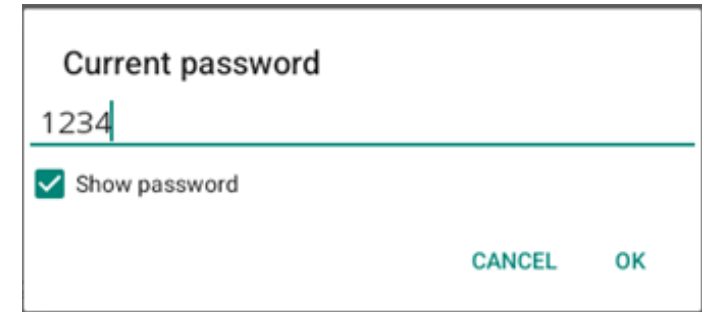

Se la password attuale non è corretta, viene visualizzato un messaggio di avviso "Incorrect password (Password errata)".

Immettere una nuova password.

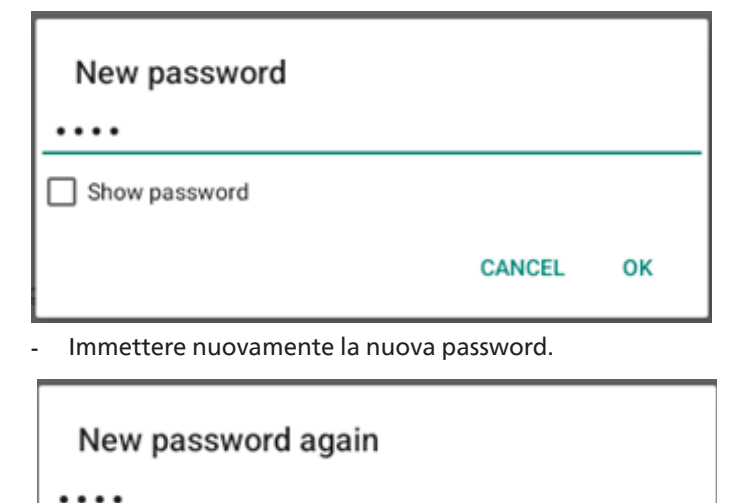

Show password

CANCEL OK

Riprovare se la nuova password non è corretta.

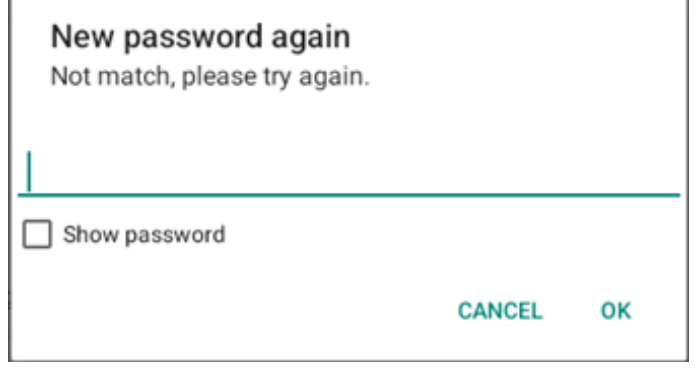

Se la password viene modificata correttamente, viene visualizzato un messaggio di avviso "Successful (Operazione riuscita)".

Reset Password (Ripristina password)

Ripristinare la password predefinita "1234". In caso di operazione corretta, viene visualizzato un messaggio di avviso "Successful (Operazione riuscita)".

| Reset Admin Password? |        |    |
|-----------------------|--------|----|
|                       | CANCEL | ок |

#### 4.3.3.5.8. Touch (Toccare)

Fare clic sulla casella di controllo per bloccare o sbloccare il touchscreen.

Per abilitare il tocco, premere: 2x Tasto Menu, 1x Vol su, 2x Vol giù, 1x Vol su.

| Touch                                                                                    |  |
|------------------------------------------------------------------------------------------|--|
| Disable<br>To enable the touch press: 2x Menu button, 1x Vol up, 2x Vol down, 1x Vol up. |  |

#### 4.3.3.6.Misc. (Varie)

| (: | Network & internet | ← Misc.                   |                              |            |  |  |  |  |  |  |  |
|----|--------------------|---------------------------|------------------------------|------------|--|--|--|--|--|--|--|
|    |                    | TeamViewer Su<br>Enable   | TeamViewer Support<br>Enable |            |  |  |  |  |  |  |  |
| 60 | Connected devices  | Enable logging<br>Disable |                              |            |  |  |  |  |  |  |  |
| ₽  | Signage Display    |                           |                              |            |  |  |  |  |  |  |  |
|    | Apps               |                           |                              |            |  |  |  |  |  |  |  |
| 4) | Sound              |                           |                              |            |  |  |  |  |  |  |  |
| ٩  | Display            |                           |                              |            |  |  |  |  |  |  |  |
| Ť  | Accessibility      |                           |                              |            |  |  |  |  |  |  |  |
| ۵  | Security           |                           |                              |            |  |  |  |  |  |  |  |
| 0  | System             | Q                         | •                            | <b>(</b> ) |  |  |  |  |  |  |  |

#### 4.3.3.6.1. TeamViewer Support (Supporto TeamViewer)

Fare clic sulla casella per abilitare o disabilitare il supporto TeamViewer. TeamViewer invia un tasto HOME virtuale per aprire la modalità amministratore. L'impostazione predefinita è Attiva.

| TeamViewer Support<br>Enabled |  |
|-------------------------------|--|
|-------------------------------|--|

Le APK di TeamViewerHost e TeamViewerQSAddOn verranno installate automaticamente nel sistema. In caso contrario, il sistema le rimuove se l'utente disabilita "TeamViewer Support (Supporto TeamViewer)".

Le due seguenti APK sono elencate in Impostazioni -> App se "TeamViewer Support (Supporto TeamViewer)" è abilitato.

#### 4.3.3.6.2. Enable logging (Abilita registrazione)

Abilita o disabilita la registrazione con la casella di controllo.

Una volta abilitata, PD inizia a registrare il log di Android Logcat, il messaggio del kernel e li salva automaticamente su USB o nella memoria interna. La priorità è la memoria USB. Se non ci sono dispositivi USB collegati su PD, tutti i dati vengono salvati nella memoria interna.

Il percorso salvato sarà {roor directory of USB storage}/ philips/ Log/10BDL3351T-Log-{ yyyy-MM-dd-HH-mm-ss }

O {root directory of internal storate}/ philips/Log/10BDL3351T-Log-{ yyyy-MM-dd-HH-mm-ss }

Se si disabilita la registrazione, tutti i dati vengono salvati in un file zip come

{roor directory of USB storage}/ philips/Log/10BDL3351T-Log-{ yyyy-MM-dd-HH-mm-ss }.zip

O {root directory of internal storate}/ philips/Log/10BDL3351T-Log-{ yyyy-MM-dd-HH-mm-ss }.zip

#### 4.3.3.7.System updates (Aggiornamenti di sistema)

#### 4.3.3.7.1. Local update (Aggiornamento locale)

Il sistema cerca automaticamente "update.zip" nella cartella principale della memoria esterna. Se il sistema ha trovato "update.zip" nella memoria esterna, viene visualizzato un elenco in cui l'utente può selezionare il file per un aggiornamento.

| ŝ   | Network & internet | ÷    | System   | updates |  |  |  |
|-----|--------------------|------|----------|---------|--|--|--|
|     |                    | Loca | l update |         |  |  |  |
| [#D | Connected devices  |      |          |         |  |  |  |
| -   | Signage Display    |      |          |         |  |  |  |
| ш   | Apps               |      |          |         |  |  |  |
| 4)  | Sound              |      |          |         |  |  |  |
| ٢   | Display            |      |          |         |  |  |  |
| Ť   | Accessibility      |      |          |         |  |  |  |
| ₿   | Security           |      |          |         |  |  |  |
| 0   | System             |      |          |         |  |  |  |
|     |                    |      |          | •       |  |  |  |

Una volta selezionato il file dall'elenco, il sistema si riavvia e aggiorna il sistema.

#### Nota:

1. Mantenere il sistema acceso durante l'aggiornamento del sistema e non rimuovere l'adattatore di alimentazione.

2. Attualmente, il sistema supporta solo l'aggiornamento Android completo.

3. Il file di aggiornamento deve essere denominato solo "update.zip".

# 4.3.4. Apps (App)

Visualizzare le informazioni sulle APK installate.

| ę  | Network & internet |                               |
|----|--------------------|-------------------------------|
| 60 | Connected devices  | Apps                          |
| ₽  | Signage Display    | Recently opened apps<br>Klosk |
|    | Apps               | 5 min. ago See all 12 apps    |
| 4) | Sound              | General                       |
| ٩  | Display            | Default apps<br>Chromium      |
| Ť  | Accessibility      |                               |
| ۵  | Security           |                               |
| 0  | System             | [j] <b>∢</b> [j]              |

## 4.3.5. Sound (Audio)

Impostare il volume.

| (÷  | Network & internet |    |              |   |   |  |  |
|-----|--------------------|----|--------------|---|---|--|--|
| [60 | Connected devices  | So | und          |   |   |  |  |
| ₽   | Signage Display    | ſ  | Media volume | • |   |  |  |
|     | Apps               |    |              |   |   |  |  |
| 4)  | Sound              |    |              |   |   |  |  |
| ۲   | Display            |    |              |   |   |  |  |
| Ť   | Accessibility      |    |              |   |   |  |  |
| ۵   | Security           |    |              |   |   |  |  |
| 0   | System             | 0  | 4            |   | 0 |  |  |

# 4.3.6. Display

Di seguito sono illustrate le seguenti funzioni di Display.

(1). Brightness level (Livello di luminosità)

- (2). Font size (Dimensioni del carattere)
- (3). Sleep (Sospensione)
- (4). Auto-rotate screen (Rotazione automatica schermo)
- (5). Screen saver
- (6).HDMI

| ¢  | Network & internet |                                        |
|----|--------------------|----------------------------------------|
| 60 | Connected devices  | Display                                |
| ₽  | Signage Display    | Brightness<br>Brightness level         |
| ш  | Apps               | 45%<br>Appearance                      |
| 4) | Sound              | Font size                              |
| ٢  | Display            | Other display controls<br>Sleep<br>Off |
| Ť  | Accessibility      | Auto-rotate screen                     |
| ₿  | Security           | Screen saver<br>or                     |
| 0  | System             | HDMI                                   |
|    |                    | ~ ~ ~                                  |

#### 4.3.6.1. Brightness level (Livello di luminosità)

La barra di regolazione viene visualizzata nella parte superiore della schermata. Trascinare la barra di regolazione per impostare la luminosità.

|                  | © |
|------------------|---|
| Display          |   |
| Brightness       |   |
| Brightness level |   |

#### 4.3.6.2. Font size (Dimensioni del carattere)

Regolare le dimensioni predefinite dei caratteri trascinando la barra di regolazione.

| <u> </u>                    |           |            |
|-----------------------------|-----------|------------|
| Font size                   |           |            |
|                             | Preview   |            |
|                             |           | $\bigcirc$ |
| Browser                     | Camera    | Chromium   |
|                             | <b>\$</b> | WAVE       |
| Files                       | Settings  | Wave Inst  |
|                             | • • •     |            |
| ont size                    |           |            |
| lake text bigger or smaller |           |            |
|                             |           |            |

#### 4.3.6.3.Sleep (Sospensione)

Configurare l'ora in cui il sistema entra in sospensione. L'opzione "Off (Spento)" indica che il sistema non entra in sospensione e lo schermo è sempre acceso. L'impostazione predefinita è "Off (Spento)".

| LoO | Connected devices                                |                   |      |          | -   |  |
|-----|--------------------------------------------------|-------------------|------|----------|-----|--|
|     |                                                  |                   | Slee | p        | - 1 |  |
|     | Signage Display                                  |                   | ۲    | Off      | - 1 |  |
|     |                                                  | Display           | 0    | 1 Hour   | - 1 |  |
|     | Apps                                             | Reichtmass        | 0    | 2 Hours  | - 1 |  |
|     |                                                  | Dista I           | 0    | 3 Hours  | - 1 |  |
| 4)  | Sound                                            | 39%               | 0    | 4 Hours  | - 1 |  |
| â   | Display                                          | Appearance        | 0    | 5 Hours  | - 1 |  |
| ů,  | Display                                          | Font size         | 0    | 6 Hours  | - 1 |  |
| Ť   | Accessibility                                    |                   | 0    | 7 Hours  | - 1 |  |
|     | , looo oo la la la la la la la la la la la la la | Other display con | 0    | 8 Hours  | - 1 |  |
| ₿   | Security                                         | Sleep             | 0    | 9 Hours  | - 1 |  |
|     |                                                  | Auto-rotate       | 0    | 10 Hours | - 1 |  |
| 0   | System                                           | Screen save       | 0    | 11 Hours | - 1 |  |
|     |                                                  | Off               | 0    | 12 Hours | - 1 |  |
|     | About                                            | HDMI              | 0    | 13 Hours |     |  |
|     |                                                  | 0                 | •    |          |     |  |

Le opzioni sono Off (Spento), 1 hour (1 ora) e 24 hours (24 ore).

Se lo screen saver è abilitato. Le opzioni di sospensione vengono modificate. Impostazioni del sistema di avvio dello screen saver.

Le opzioni sono Off (Spento), 1 minute (1 minuto), 2 minutes (2 minuti), 5 minutes (5 minuti), 10 minutes (10 minuti) e 30 minutes (30 minuti) per lo screen saver attivo.

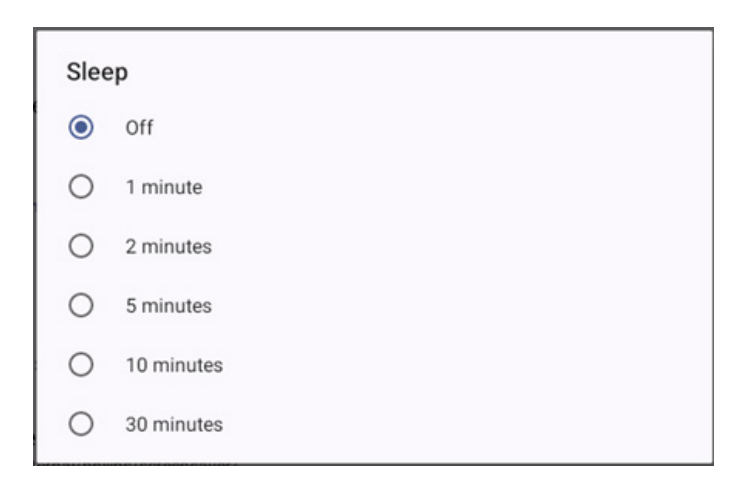

# 4.3.6.4. Auto-rotate screen (Rotazione automatica schermo)

Attivare/disattivare per cambiare impostazioni di rotazione:

- 1. Accensione: Ruotare i contenuti della schermata
- 2. Spegnimento: Stay in current orientation (Mantieni l'orientamento attuale)

L'utente può ruotare il contenuto dello schermo se seleziona "Rotation the contents of the screen (Ruotare i contenuti della schermata)". Se l'utente desidera disattivare la rotazione, selezionare "Stay in current orientation (Mantieni l'orientamento attuale)".

Auto-rotate screen

#### Orientamento e uscita HDMI

Vedere la tabella di seguito:

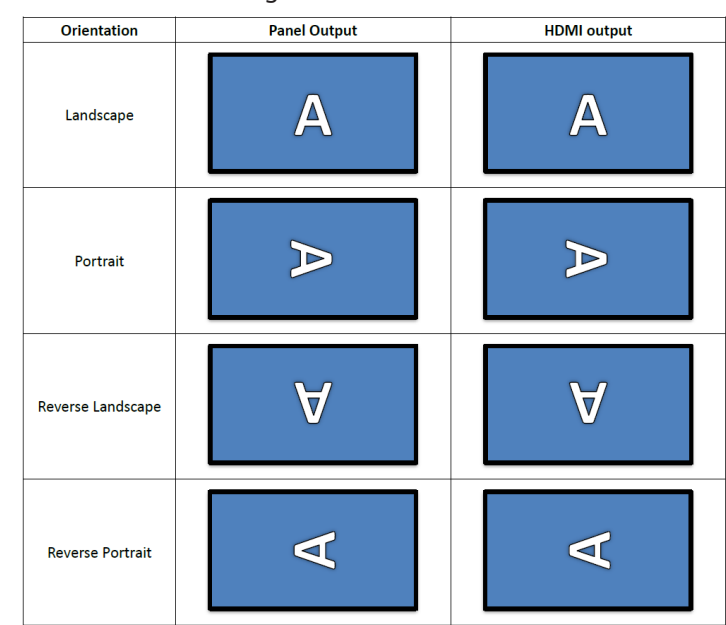

 $\checkmark$ 

#### 4.3.6.5.Screen saver

Abilitare lo screen saver attivando l'interruttore principale in Impostazioni -> Display -> Screen saver.

L'utente può scegliere una modalità screen saver: Colori, Cornice o Tavola fotografica.

# Network & internet Connected devices Signage Display Use screen saver Sound Display Accessibility Security

# 4.3.6.5.1. Screen saver disable (Disabilitazione screen saver)

La priorità della programmazione ha la precedenza sulle impostazioni di sospensione e screen saver. Quando la programmazione è attivata, le impostazioni di sospensione e screen saver vengono ignorate. Il sistema mantiene la sorgente di visualizzazione programmata finché la programmazione non viene disattivata.

Quando il dispositivo entra in modalità sospensione, la tastiera rimane funzionante. Gli utenti possono riattivare il dispositivo premendo "menu + menu + volume- + volume-". Per impostazione predefinita, lo schermo è nero e non visualizza nulla. Tuttavia, è ancora possibile accedere ad Modalità amministratore premendo "menu + volume-", e a nformazioni rapide è possibile accedere premendo "menu + volume+" mentre il sistema è in modalità di sospensione. Queste funzioni vengono visualizzate dopo che l'utente ha riattivato lo schermo.

# 4.3.6.5.2. Screen saver enable (Abilitazione screen saver)

Se lo screen saver è attivo, basta toccare il pannello per uscirne.

#### 4.3.6.6.HDMI

Viene automaticamente emesso HDMI quando si collega il monitor esterno con la porta di uscita HDMI. Sono disponibili due regolazioni per l'uscita HDMI:

- (1). Turn on HDMI (Attiva HDMI)
- (2). Resolution (Risoluz.)
- (3). Screen Zoom (Zoom schermo)
- (4). System Direction (Direzione sistema)

|    |                 | ←               |   |   |  |  |
|----|-----------------|-----------------|---|---|--|--|
| ₽  | Signage Display |                 |   |   |  |  |
|    |                 | Settings        |   |   |  |  |
|    | Apps            | Turn on HDMI    |   |   |  |  |
| 4) | Sound           | HDMI            |   |   |  |  |
| -  | Nul             | Resolution      |   |   |  |  |
| ¢  | Display         | Screen Zoom     |   |   |  |  |
| Ť  | Accessibility   | System Directio | n |   |  |  |
| ₿  | Security        |                 |   |   |  |  |
|    |                 |                 |   |   |  |  |
| 0  | System          |                 |   |   |  |  |
|    | About           |                 |   |   |  |  |
|    |                 | n               | 4 | n |  |  |
|    |                 | 4               | - | 4 |  |  |

#### 4.3.6.6.1. Turn on HDMI (Attiva HDMI)

Attivare/disattivare l'uscita HDMI.

Turn on HDMI

#### 4.3.6.6.2. Resolution (Risoluz.)

Impostare la risoluzione di uscita HDMI. Le risoluzioni supportate per il monitor HDMI vengono visualizzate nella finestra di dialogo di selezione. A seconda dell'EDID del monitor, l'elenco delle risoluzioni potrebbe variare per monitor diversi. Il contenuto di uscita corrisponde al contenuto del pannello, quindi il contenuto viene ridimensionato in modo da adattarsi alla risoluzione di uscita HDMI. La risoluzione ottimale per il pannello è 1920x1080. La risoluzione del contenuto rimane invariata anche se l'utente modifica la risoluzione di uscita HDMI.

| ¢    | Network & internet | ÷              | 0 | Auto            |  |
|------|--------------------|----------------|---|-----------------|--|
|      |                    |                | ۲ | 1920x1080p60.00 |  |
| ۵۵]  | Connected devices  | Setting        | 0 | 1920x1080p59.94 |  |
|      |                    | System Dire    | 0 | 1920x1080i60.00 |  |
| -    | Signage Display    |                | 0 | 1920x1080i59.94 |  |
|      |                    | Screen Setting | 0 | 1920x1080p50.00 |  |
|      | Apps               | HDMIA          | 0 | 1920x1080i50.00 |  |
| -11) | Sound              | Resolution     | 0 | 1680x1050p59.88 |  |
| ~    | Sound              | Screen Zoon    | 0 | 1280x1024p75.02 |  |
| ٢    | Display            |                | 0 | 1280x1024p60.02 |  |
|      |                    |                | 0 | 1440x900p74.98  |  |
| Ť    | Accessibility      |                | 0 | 1440x900p59.90  |  |
|      |                    |                | 0 | 1280x720p60.00  |  |
| ₿    | Security           |                | 0 | 1280x720p59.94  |  |
|      |                    |                | 0 | 1280x720p50.00  |  |
| 0    | System             | 0              | • |                 |  |

#### 4.3.6.6.3. Screen Zoom (Zoom schermo)

Ingrandire o ridurre la schermata di uscita HDMI premendo "GIÙ" o "SU" per regolare la dimensione verticale e "DESTRA" o "SINISTRA" per regolare la dimensione orizzontale.

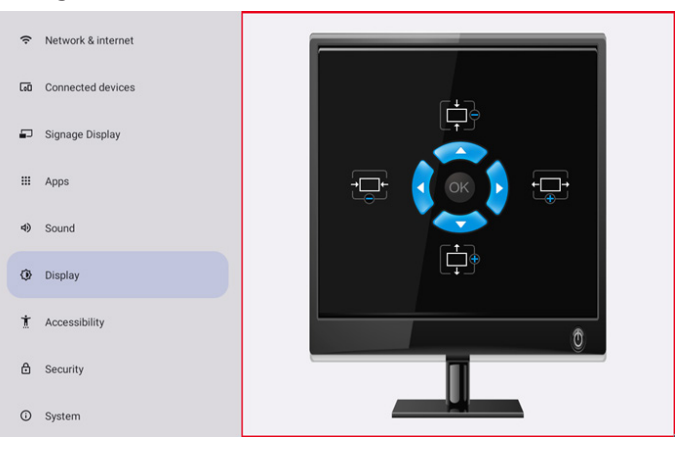

# 4.3.6.6.4. System Direction (Direzione sistema)

L'utente può correggere la rotazione del contenuto dello schermo del dispositivo e la direzione dell'uscita HDMI.

| Syst | tem Direction |  |
|------|---------------|--|
| ۲    | 0             |  |
| 0    | 90            |  |
| 0    | 270           |  |

# 4.3.7. Accessibility (Accessibilità)

I servizi di Accessibilità sono app che possono aiutare gli utenti con disabilità o esigenze speciali a interagire più facilmente con il proprio dispositivo Android.

Nel menu App scaricate, è possibile visualizzare tutte le app di accessibilità installate sul dispositivo e abilitarle o disabilitarle a seconda delle necessità. È inoltre possibile accedere alle impostazioni per ogni singola app di accessibilità toccando il rerlativo nome nell'elenco.

#### 4.3.8. Security (Protezione)

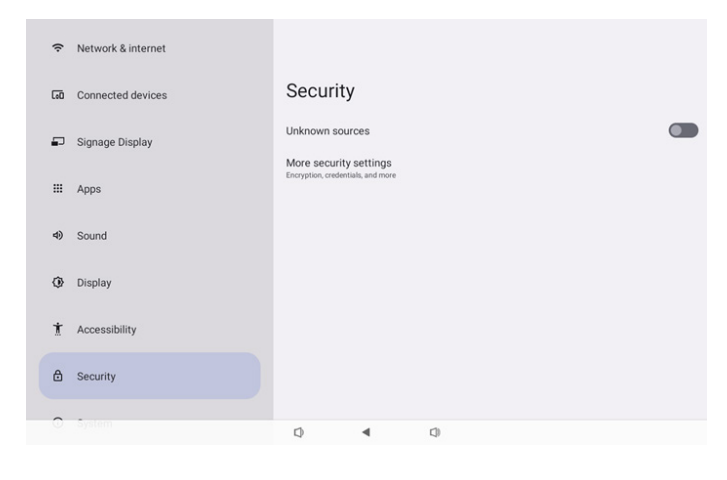

#### 4.3.8.1. Unknown sources (Sorgenti sconosciute)

Consentire installazioni di app da fonti sconosciute in Android.

# 4.3.8.2. More security settings (Altre impostazioni di protezione)

| (÷ | Network & internet | ÷                                     |
|----|--------------------|---------------------------------------|
| 60 | Connected devices  | More security settings                |
| P  | Signage Display    | Device admin apps<br>No active apps   |
| ≡  | Apps               | Encryption & credentials<br>Encrypted |
| 4) | Sound              |                                       |
| ٩  | Display            |                                       |
| t  | Accessibility      |                                       |
| ₿  | Security           |                                       |
| 0  | System             | Q 4 Q                                 |

# 4.3.8.2.1. Device admin apps (App di amministrazione del dispositivo)

Un elenco che mostra l'app che supporta le operazioni e i controlli relativi all'amministratore.

| (ŗ | Network & internet | ÷                  |              |     |  |  |
|----|--------------------|--------------------|--------------|-----|--|--|
| 60 | Connected devices  | Device a           | admin aj     | ops |  |  |
| ₽  | Signage Display    | No device admin ap | ps available |     |  |  |
|    | Apps               |                    |              |     |  |  |
| 4) | Sound              |                    |              |     |  |  |
| ٩  | Display            |                    |              |     |  |  |
| t  | Accessibility      |                    |              |     |  |  |
| ۵  | Security           |                    |              |     |  |  |
| 0  | System             | Ø                  | 4            | 0   |  |  |

# 4.3.8.2.2. Encryption & credentials (Crittografia e credenziali)

Visualizza un elenco di tutti i certificati attendibili sul dispositivo.

L'utente può installare/disinstallare i certificati autonomamente.

| (ŕ: | Network & internet | ÷                                                                             |
|-----|--------------------|-------------------------------------------------------------------------------|
| 60  | Connected devices  | Encryption & credentials                                                      |
| ₽   | Signage Display    | Credential storage Trusted credentials                                        |
|     | Apps               | Lapay Julies C. connectes User credentials View and motify stored credentials |
| 4)  | Sound              | Install a certificate<br>Instal certificate from 3D card                      |
| ٢   | Display            |                                                                               |
| t   | Accessibility      |                                                                               |
| ۵   | Security           |                                                                               |
| 0   | System             | Q 4 Q                                                                         |

## 4.3.9. System (Sistema)

Il seguente elenco viene visualizzato in Impostazioni -> Sistema (1). Languages & input (Lingua e input)

(2). Date & time (Data & ora)

(3). Developer options (Opzioni sviluppatore)

| Lou | connected devices |    |                        |                           |   |  |  |  |
|-----|-------------------|----|------------------------|---------------------------|---|--|--|--|
| ₽   | Signage Display   |    |                        |                           |   |  |  |  |
|     | Apps              | Sy | /stem                  |                           |   |  |  |  |
|     |                   | •  | Langua                 | ges & input               |   |  |  |  |
| 4)  | Sound             | 0  | Date & t<br>London (GP | t <b>ime</b><br>MT+01:00) |   |  |  |  |
| ٢   | Display           | {} | Develop                | er options                |   |  |  |  |
| t   | Accessibility     |    |                        |                           |   |  |  |  |
| ₿   | Security          |    |                        |                           |   |  |  |  |
| 0   | System            |    |                        |                           |   |  |  |  |
|     | About             |    |                        |                           |   |  |  |  |
|     |                   | 0  |                        | •                         | 0 |  |  |  |

#### 4.3.9.1.Languages & input (Lingua e input)

| LoO | Connected devices | <del>&lt;</del>                        |
|-----|-------------------|----------------------------------------|
| ₽   | Signage Display   |                                        |
| ш   | Apps              | Preferred Language                     |
| 4)  | Sound             | Languages<br>English (United States)   |
| ٩   | Display           | Keyboards<br>Current Keyboard          |
| Ť   | Accessibility     | xxa- TV Kepboard<br>On-screen keyboard |
| ₿   | Security          | Physical keyboard                      |
| Ū   | System            |                                        |
|     | About             |                                        |
|     |                   | Q 4 Q                                  |

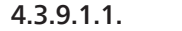

Language (Lingua)

| Lou | connected devices | ÷  |          |         |     |  |  |
|-----|-------------------|----|----------|---------|-----|--|--|
| ₽   | Signage Display   |    |          |         |     |  |  |
| ш   | Apps              | La | English  | Ges     | )   |  |  |
| 4)  | Sound             | +  | Add a la | anguage |     |  |  |
| ٢   | Display           |    |          |         |     |  |  |
| *   | Accessibility     |    |          |         |     |  |  |
| ₿   | Security          |    |          |         |     |  |  |
| 0   | System            |    |          |         |     |  |  |
|     | About             |    |          |         |     |  |  |
|     |                   | 0  |          | •       | C)) |  |  |

## 4.3.9.1.2. Keyboards (Tastiere)

Keyboards Current Keyboard Kika Keyboard F On-screen keyboard Kika Keyboard F Physical keyboard Not connected

#### (1). Current keyboard (Tastiera attuale)

Selezionare il metodo di immissione.

| CHOOS | se input method |
|-------|-----------------|
|       | Kika Keyboard F |

(2). On-Screen keyboard (Tastiera su schermo)
Consentire all'utente di impostare l'IME predefinito del software (tastiera virtuale) e di controllare le impostazioni dettagliate dell'IME.
L'IME giapponese viene installato automaticamente quando l'utente seleziona la lingua giapponese in OOBE.

# On-screen keyboard

| kika | Kika Keyboard F |
|------|-----------------|
|------|-----------------|

#### (3). Physical keyboard (Tastiera fisica)

Consentire all'utente di controllare la tastiera fisica e le impostazioni dettagliate della tastiera.

"uinput-key" è una tastiera di livello di sistema per il controllo remoto; è sempre presente nell'elenco delle tastiere.

|    | ounceed denoes  | ÷                              |                                         |                |   |  |
|----|-----------------|--------------------------------|-----------------------------------------|----------------|---|--|
| ₽  | Signage Display |                                |                                         |                |   |  |
|    | Apps            | Physic<br>Keyboard assis       | cal keybo                               | bard           |   |  |
| 4) | Sound           | Use on-scr<br>Keep it on scree | reen keyboard<br>en while physical keyb | oard is active | 0 |  |
| ٩  | Display         | Keyboard s<br>Display availab  | shortcuts<br>le shortcuts               |                |   |  |
| t  | Accessibility   |                                |                                         |                |   |  |
| ₿  | Security        |                                |                                         |                |   |  |
| 0  | System          |                                |                                         |                |   |  |
|    | About           |                                |                                         |                |   |  |
|    |                 | Ø                              | •                                       | ()             |   |  |

#### 4.3.9.2. Date & Time (Data & ora)

L'utente può impostare data/ora, regolare il fuso orario e il server NTP.

Se "Set time automatically (Imposta ora automaticamente)" è attivato, il sistema ottiene data e ora dal server NTP. Se "automatic data & time (data & ora automatiche)" è disattivato, l'utente può cambiare data e ora tramite "Imposta data" e "Imposta ora".

L'utente può regolare il fuso orario in "Time zone (Fuso orario)" e modificare il formato 24 ore in "1:00 PM" o "13:00".

| ÷                               |  |
|---------------------------------|--|
| Date & time                     |  |
| Set time automatically          |  |
| Date<br>June 28, 2024           |  |
| Time<br>09:12                   |  |
| Time zone<br>London (GMT+01:00) |  |
| Use 24-hour format              |  |
| NTP Server<br>time.android.com  |  |
|                                 |  |

Г

# 4.3.9.2.1. Time zone (Fuso orario)

Consentire all'utente di scegliere il fuso orario

| Tim | e zone                  |
|-----|-------------------------|
| ۲   | London (GMT+01:00)      |
| 0   | Brazzaville (GMT+01:00) |
| 0   | Amsterdam (GMT+02:00)   |
| 0   | Belgrade (GMT+02:00)    |
| 0   | Brussels (GMT+02:00)    |
| 0   | Sarajevo (GMT+02:00)    |
| 0   | Windhoek (GMT+02:00)    |
| 0   | Cairo (GMT+02:00)       |
| 0   | Harare (GMT+02:00)      |
| 0   | Amman (GMT+03:00)       |
| 0   | Athens (GMT+03:00)      |
| 0   | Beirut (GMT+03:00)      |
| 0   | Helsinki (GMT+03:00)    |
| 0   | Jerusalem (GMT+03:00)   |

#### 4.3.9.2.2. NTP Server (Server NTP)

Consentire all'utente di modificare il server NTP nella finestra di dialogo richiesta.

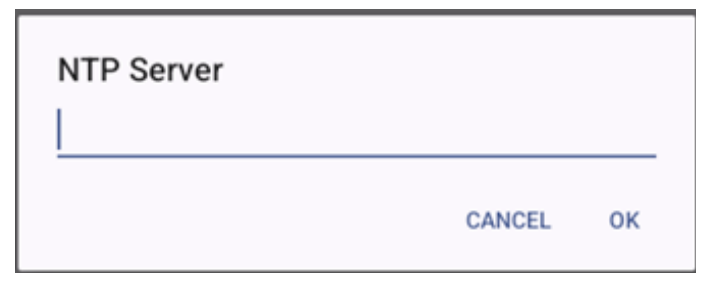

# 4.3.9.3. Developer options (Opzioni sviluppatore)

Opzioni per sviluppatori di sistemi Android per lo sviluppo da parte dei tecnici.

|    |                 | ÷                                                                          | ۹ |
|----|-----------------|----------------------------------------------------------------------------|---|
| -  | Signage Display | Developer entione                                                          |   |
|    | Apps            | Developer options                                                          |   |
| 4) | Sound           | Use developer options                                                      |   |
| ٢  | Display         | Memory<br>Avg 1.3 GB of 2.1 GB memory used                                 |   |
| t  | Accessibility   | Bug report                                                                 |   |
|    |                 | Capture system heap dump                                                   |   |
| ð  | Security        | Desktop backup password<br>Desktop full backups aren't currently protected |   |
| 0  | System          | Stay awake<br>Screen will never sleep while charging                       |   |
|    | About           | HDCP checking<br>Use HDCP checking for DRM content only                    |   |
|    |                 | C Chile Diversion March encous in Cl.                                      |   |

# 4.3.10. About (Info)

Le seguenti informazioni vengono visualizzate nella pagina Info:

- (1). Legal Information (Informazioni legali)
- (2). Model (Modello)
- (3). Android version (Versione Android)
- (4). Up time (Tempo di funzionamento)
- (5). Build number (Numero di build)

| ₽  | Signage Display |                                            |
|----|-----------------|--------------------------------------------|
|    | Apps            | About<br>Least & resultatory               |
| 4) | Sound           | Legal information                          |
| ٩  | Display         | Device details Model 1000LS0STT            |
| t  | Accessibility   | Android version                            |
| ₿  | Security        | Device identifiers                         |
| Ū  | System          | Up time<br><sup>3331</sup><br>Build number |
|    | About           | FB10.24T                                   |
|    |                 | Q 4 Q                                      |

#### 4.3.10.1. Legal Information (Informazioni legali)

Elencare qui tutte le informazioni legali e le licenze dei progetti open source.

| Lo0 | Connected devices | ÷                                                                           |
|-----|-------------------|-----------------------------------------------------------------------------|
| ₽   | Signage Display   | Legal information                                                           |
| ш   | Apps              | About Open Source License                                                   |
| 4)  | Sound             | Third-party licenses                                                        |
| ٢   | Display           | System WebView licenses Wallnaner credits                                   |
| t   | Accessibility     | Satellite Imagery providers:<br>62014 CNES / Astrium, DigitalGlobe, Bluesky |
| ₿   | Security          |                                                                             |
| 0   | System            |                                                                             |
|     | About             |                                                                             |
|     |                   | 0 • 0                                                                       |

# 4.3.10.2. Model (Modello)

| LoD | Connected devices | <del>~</del>                      |   |    |  |  |
|-----|-------------------|-----------------------------------|---|----|--|--|
| ₽   | Signage Display   |                                   |   |    |  |  |
|     | Apps              | Model                             |   |    |  |  |
|     |                   | Model                             |   |    |  |  |
| 4)  | Sound             | Serial number<br>9d342a3ca9aba056 |   |    |  |  |
| ٩   | Display           |                                   |   |    |  |  |
| Ť   | Accessibility     |                                   |   |    |  |  |
| ⋳   | Security          |                                   |   |    |  |  |
| 0   | System            |                                   |   |    |  |  |
|     | About             |                                   |   |    |  |  |
|     |                   | Ø                                 | • | () |  |  |

4.3.10.3.

Android version (Versione Android)

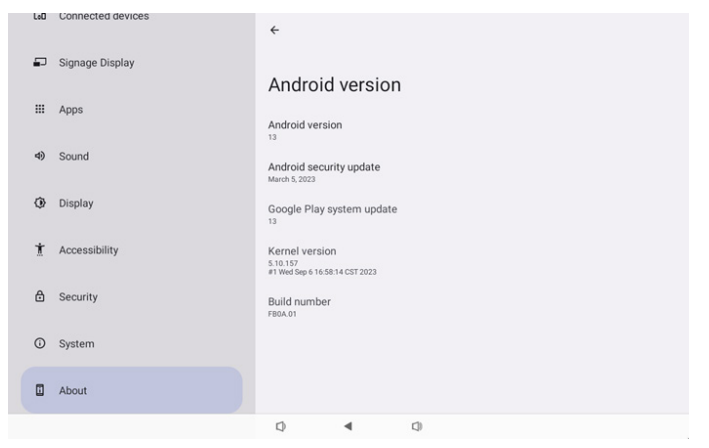

# 5. Appendice

# 5.1. Funzioni avanzate

#### Installare APK personalizzato

È possibile usare l'apk del file manager per installarlo. Utilizzare la combinazione di tasti "Alimentazione+ Volume-" per accedere alla pagina "Avvia modalità amministratore". Fare clic su tutte le app -> avvia app del file manager -> scegliere l'apk da installare

# 5.2. App File Manager

- Lo scopo di questo software è offrire la navigazione dei file, la copia, lo spostamento e l'installazione di app, ma non può garantire che tutti i file possano essere aperti.
- 2. La pagina iniziale elenca la memoria interna, la scheda SD e le memorie USB. Il dispositivo di archiviazione esterno deve essere denominato in inglese o tramite UTF-8.

| Internal (10.45 GB/16 GB) | SD SD | card (125 GB/1 | 28 GB) | USB TPV@64G (62.94 GB/128 GB) |
|---------------------------|-------|----------------|--------|-------------------------------|
|                           |       |                |        |                               |
|                           |       |                |        |                               |
|                           |       |                |        |                               |
|                           |       |                |        |                               |
|                           | 0     | •              | 0      |                               |

NOTA:

Per garantire il normale funzionamento del sistema, è necessario riservare 20 MB di spazio nella memoria interna.

3. Premendo il tasto OK per selezionare la memoria, vengono elencati le cartelle e i file. È possibile premere il tasto Back (Indietro) o selezionare la voce in alto nell'elenco per tornare alla directory principale.

| Inte | ernal                            |   |   |  |  |
|------|----------------------------------|---|---|--|--|
| Ţ    | Parent Directory                 |   |   |  |  |
|      | Alarms<br><sup>0 items</sup>     |   |   |  |  |
|      | Android<br>3 items               |   |   |  |  |
|      | Audiobooks<br><sup>0 items</sup> |   |   |  |  |
|      | DCIM<br>0 items                  |   |   |  |  |
|      | Documents<br>0 items             |   |   |  |  |
|      |                                  | n | - |  |  |

- 4. Premendo il tasto OK su una cartella o un file, viene visualizzata una finestra di dialogo delle opzioni.
- Open (Apri): aprire la cartella o il file.
- Delete (Elimina): eliminare la cartella o il file.
- Copy (Copia): copiare la cartella o il file.

- Move (Sposta): spostare la cartella o il file.
- Select (Seleziona): selezionare la cartella o il file per eseguire l'azione.
- Select All (Seleziona tutto): selezionare tutte le voci di questa pagina per eseguire l'azione.

| Inte  | ernal                           |   |            |    |  |
|-------|---------------------------------|---|------------|----|--|
|       | philips<br>12 items             |   |            |    |  |
|       | Pictures                        |   | Open       |    |  |
|       |                                 |   | Delete     |    |  |
|       | Podcasts                        |   | Сору       |    |  |
|       |                                 |   | Move       |    |  |
|       |                                 |   | Select     |    |  |
| s. (; |                                 |   | Select All |    |  |
|       | Ringtones<br><sup>0 items</sup> |   |            |    |  |
|       |                                 |   |            |    |  |
|       | ¢                               | ) | •          | Q) |  |

5. Selezionando l'opzione Copy (Copia) o Move (Sposta), viene visualizzata la finestra di dialogo di destinazione.

| Inter | nal                              |                           |                |            |  |
|-------|----------------------------------|---------------------------|----------------|------------|--|
|       | philips<br>12 items              |                           |                |            |  |
|       | Pictures<br>1 items              | Destination               |                |            |  |
|       | Podcasts<br><sup>0 items</sup>   | Internal (1<br>SD SD card | (125 GB/16 GE  | 3)<br>6B)  |  |
|       | Recordings<br><sup>0 items</sup> | USB TPV@640               | G (62.94 GB/12 | 8 GB)      |  |
|       | Ringtones<br><sup>0 items</sup>  |                           |                |            |  |
|       |                                  |                           |                |            |  |
|       |                                  | Q                         | •              | <b>(</b> ) |  |

6. Selezionando l'archiviazione di destinazione, nella parte inferiore dello schermo viene visualizzata la barra delle funzioni. Premere il tasto su o giù per spostarsi alla destinazione, premere il tasto sinistro o destro per selezionare la funzione.

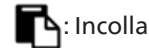

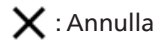

Se la barra di messa a fuoco è una cartella, il contenuto viene incollato in essa.

| SD | SD card                          |    |   |   |   | ← Function | ⁺ <b>↓</b> Move |
|----|----------------------------------|----|---|---|---|------------|-----------------|
| J  | <br>Parent Directory             |    |   |   |   |            |                 |
|    | Alarms<br><sup>0 items</sup>     |    |   |   |   |            |                 |
|    | Audiobooks<br><sup>0 items</sup> |    |   |   |   |            |                 |
|    | DCIM<br>0 items                  |    |   |   |   |            |                 |
|    | Documents<br><sup>0 items</sup>  |    |   |   |   |            |                 |
|    | Download                         |    |   |   |   |            |                 |
|    |                                  | Ē. |   |   |   | X          |                 |
|    |                                  |    | Ø | • | 0 |            |                 |

7. Premendo l'opzione Seleziona o Seleziona tutto, si attiva Seleziona modalità.

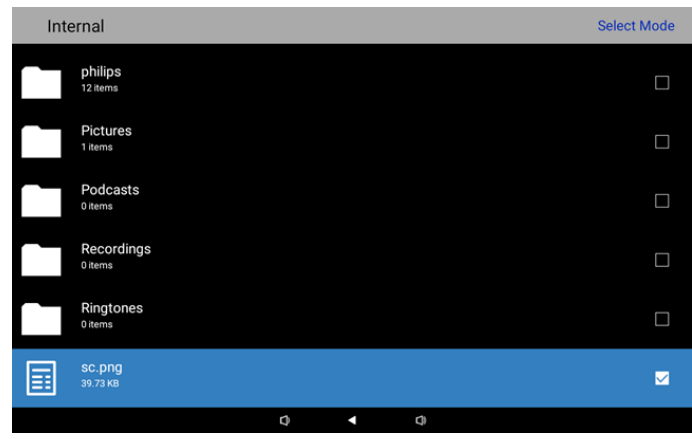

- Delete Selection Copy Selection Move Selection Unselect Unselect All
- 8. In Seleziona modalità, premere il tasto su o giù per spostarsi e premere il tasto OK per selezionare più voci.

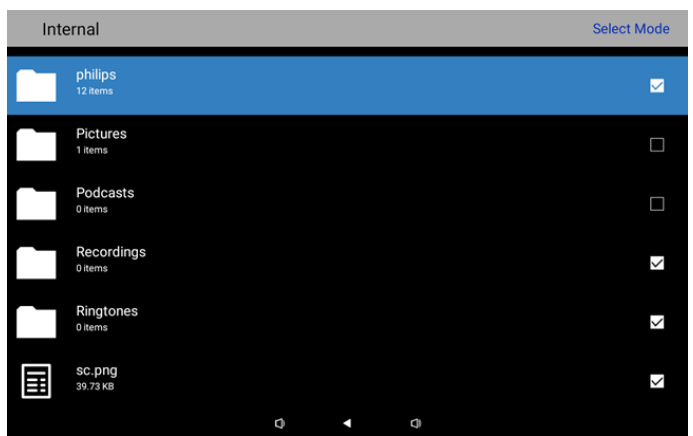

- 9. Premendo il tasto OK sulla voce selezionata, si apre una finestra di dialogo delle opzioni.
- Delete Selection (Elimina selezione): eliminare le cartelle o i file selezionati.
- Copy Selection (Copia selezione): copiare le cartelle o i file selezionati.
- Move Selection (Sposta selezione): spostare le cartelle o i file selezionati.
- Unselect (Deseleziona): deselezionare le cartelle o i file selezionati. Deselezionando l'ultima voce selezionata, si disattiva Seleziona modalità.
- Unselect All (Deseleziona tutto): deselezionare tutte le cartelle o tutti i file selezionati. Si disattiva Seleziona modalità.

# 6. Pulizia e risoluzione dei problemi

# 6.1. Pulizia

#### Attenzione durante l'uso del display

- Assicurarsi di scollegare tutti i cavi prima del trasporto del monitor. Spostando il monitor con i cavi collegati è possibile danneggiare i cavi e causare incendi o scosse elettriche.
- Scollegare la spina dalla presa di corrente come precauzione di sicurezza prima di effettuare qualsiasi tipo di procedura di pulizia o manutenzione.

#### Istruzioni per la pulizia del pannello anteriore

- La parte anteriore del display è stata trattata in modo speciale. Pulire la sua superficie in modo delicato usando solo un panno per la pulizia o un panno morbido e senza pelucchi.
- Se la superficie si dovesse sporcare, immergere un panno morbido e senza pelucchi in una soluzione detergente neutra. Strizzare il panno per rimuovere il liquido in eccesso. Pulire la superficie del display per rimuovere lo sporco. Quindi usare un panno asciutto dello stesso tipo per asciugare.
- Non graffiare né urtare la superficie del pannello con le dita o con oggetti duri di qualsiasi tipo.
- Non usare sostanze volatili come spray, solventi o diluenti.

#### Istruzioni per la pulizia dell'alloggiamento

- Se l'alloggiamento si sporca, pulirlo con un panno morbido e asciutto.
- Se l'alloggiamento si dovesse sporcare eccessivamente, immergere un panno morbido e senza pelucchi in una soluzione detergente neutra. Strizzare il panno per rimuovere più liquido possibile. Pulire l'alloggiamento. Usare un altro panno asciutto per pulire la superficie finché non è asciutta.
- Non utilizzare soluzioni contenenti olio per pulire le parti in plastica. Questo prodotto danneggia le parti in plastica e invalida la garanzia.
- Non lasciare che l'acqua o il detergente entri in contatto con la superficie del display. Se l'acqua o l'umidità penetrano all'interno dell'unità, potrebbero verificarsi problemi operativi, elettrici e rischi di scosse elettriche.
- Non graffiare né urtare l'alloggiamento con le dita o con oggetti duri di qualsiasi tipo.
- Non usare sostanze volatili come spray, solventi o diluenti sull'alloggiamento.
- Non mettere oggetti in gomma o PVC accanto all'alloggiamento per periodi di tempo prolungati.

#### Pulisci la macchina

Se durante l'uso si nota sporcizia sulla superficie in vetro, usare un tovagliolo di carta bagnato (per evitare di far sgocciolare l'acqua) per pulirlo una volta, quindi asciugarlo con un tovagliolo asciutto (tovagliolo di carta asciutto).

| Sintomo                                                                    | Possibile causa                                                                           | Rimedio                                                                                                    |
|----------------------------------------------------------------------------|-------------------------------------------------------------------------------------------|----------------------------------------------------------------------------------------------------|
| Non viene visualizzata nessuna immagine                                    | <ol> <li>L'adattatore è scollegato.</li> <li>Il monitor è in modalità standby.</li> </ol> | 1. Assicurarsi che il LED di alimentazione sia verde. Oppure collegare l'adattatore.                       |
|                                                                            |                                                                                           | 2. Premere Menu + Menu + Volume- +<br>Volume- per accendere lo schermo.                                    |
| L'uscita HDMI presenta anomalie                                            | 1. Il cavo HDMI non è collegato correttamente.                                            | 1. Assicurarsi che i cavi HDMI siano collegati saldamente.                                                 |
|                                                                            | 2. Il dispositivo esterno presenta anomalie.                                              | 2. Assicurarsi che il dispositivo esterno sia in buone condizioni.                                         |
| L'interfaccia Micro USB HOST & Type A<br>USB HOST & LAN presenta anomalie. | 1. Il cavo USB o il dispositivo in uscita<br>presenta anomalie.                           | 1. Assicurarsi che il cavo USB e il dispositivo di uscita sia in buone condizioni.                         |
|                                                                            | 2. Il cavo non è collegato correttamente.                                                 | 2. Assicurarsi che il cavo sia collegato<br>correttamente e che il LED dell'interfaccia<br>RJ45 sia verde. |
| Impossibile rilevare il dispositivo USB e la scheda SD                     | Le impostazioni per il dispositivo USB e la scheda SD sono disabilitate.                  | Premere il tasto "MENU" e selezionare<br>"Impostazioni" per abilitare la funzione.                         |
| Il display sembra normale, ma la funzione<br>di tocco non funziona         | La funzione di tocco è disabilitata.                                                      | Premere "Menu + Menu + Volume+ +<br>Volume- + Volume- + Volume+" per<br>abilitare la funzione di tocco.    |

# 6.2. Risoluzione dei problemi

# 7. Dati tecnici

# 7.1. Specifiche

#### Display:

| Elemento                   |           | Specifiche                                              |  |  |
|----------------------------|-----------|---------------------------------------------------------|--|--|
| Formato schermo            |           | 10,1"                                                   |  |  |
| Numero di pixel            |           | 1280 (O) x 800 (V)                                      |  |  |
| Luminositá (tipico)        |           | 310 cd/m <sup>2</sup>                                   |  |  |
| Angolo di visuale          |           | 160/160                                                 |  |  |
| Terminali di ingress       | o/uscita: |                                                         |  |  |
| Elemento                   |           | Specifiche                                              |  |  |
| Cognalo d'ingrasso         | VIDEO     | HDMI x1 (con HDCP)                                      |  |  |
| Segnale d'Ingresso         | LAN       | Porta RJ45 Ethernet                                     |  |  |
|                            | VIDEO     | HDMI x1                                                 |  |  |
| segnale in uscita          | AUDIO     | Uscita cuffie                                           |  |  |
| Pannello tattile           |           | Sì (a 10 punti capacitivi)                              |  |  |
| Funzione multimedia        | ale USB   | Sì                                                      |  |  |
| Memoria locale             |           | eMMC da 8 GB con slot di espansione per scheda Micro SD |  |  |
| Generale:                  |           |                                                         |  |  |
| Elemento                   |           | Specifiche                                              |  |  |
| Requisiti di alimentazione |           | 12 V 2,0 A CC                                           |  |  |
|                            |           | Conformità 802.3at PoE, Power over Ethernet             |  |  |
| Consumo (Max)              |           | 13 W                                                    |  |  |

# Condizioni ambientali:

Dimensioni [L x A x P]

Peso

| Elemento    |                            | Specifiche                                    |
|-------------|----------------------------|-----------------------------------------------|
| Temperatura | Operativa                  | 0 - 40°C                                      |
| Umidità     | Storage<br>(Conservazione) | 10 - 85% di umidità relativa (senza condensa) |

262,2mm x 165,2mm x 24,95mm

0,742 Kg

# 7.2. Clausola di esclusione di responsabilità

#### Clausola di esclusione di responsabilità per la ritenzione dell'immagine

Quando un'immagine viene visualizzata sullo schermo per periodi di tempo prolungati, dopo la sua sostituzione potrebbe apparire un'immagine impressa. È un comportamento normale per i monitor.

È possibile ridurre la ritenzione dell'immagine come segue:

- \* Evitando immagini fisse visualizzate sullo schermo per più di pochi minuti
- \* Usando colori e luminosità senza contrasto
- \* Usando colori di sfondo diversi dal grigio

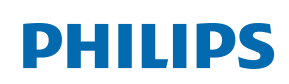

Professional Display Solutions

Warranty

# Politica di garanzia per le soluzioni display professionali Philips

Congratulazioni per l'acquisto di questo prodotto Philips. I prodotti Philips, progettati e realizzati con i più elevati standard, garantiscono prestazioni d'alta qualità, e facilità d'uso e d'installazione. In caso di difficoltà durante l'utilizzo del prodotto, si consiglia di consultare prima il manuale utente o le informazioni nella sezione di supporto del sito web, dove (a seconda del tipo di prodotto) è possibile trovare un manuale utente scaricabile, domande frequenti, video di istruzioni o un forum di supporto.

#### GARANZIA LIMITATA

Nell'improbabile eventualità che il prodotto richieda assistenza, provvederemo a fornire assistenza gratuita al prodotto Philips entro il periodo di garanzia, a condizione che il prodotto sia stato utilizzato in conformità con il manuale utente (ad esempio, nell'ambiente previsto).

Per queste categorie di prodotti, un'azienda partner di Philips è il garante del prodotto. Controllare la documentazione fornita con il prodotto.

#### CHI COPRE LA GARANZIA?

La copertura della garanzia inizia dalla prima data di acquisto del prodotto. Per ricevere assistenza in garanzia è necessario fornire la prova d'acquisto. Una ricevuta di vendita valida o altro documento valido che dimostra l'acquisto del prodotto è considerato una prova d'acquisto.

#### CHE COSA COPRE LA GARANZIA?

Se si verifica qualsiasi difetto dovuto a materiali e/o lavorazione difettosi entro il periodo di garanzia, prenderemo accordi per l'assistenza gratuita. Laddove una riparazione non sia possibile o non sia commercialmente fattibile, possiamo sostituire il prodotto con un prodotto ricondizionato nuovo o equivalente con funzionalità simili. La sostituzione sarà offerta a nostra discrezione e la garanzia continuerà dalla data di acquisto originale della prima data di acquisto del prodotto. Tutte le parti, comprese quelle riparate o sostituite, sono garantite solo per la durata del periodo di garanzia originale.

COSA È ESCLUSO? La garanzia non copre:

- Danni consequenziali (inclusi, a titolo esemplificativo, perdita di dati o perdita di reddito), né risarcimento per attività svolte dall'utente, come la manutenzione periodica, l'installazione di aggiornamenti del firmware o il salvataggio o il ripristino dei dati (alcuni Stati non permettono l'esclusione dei danni accidentali o conseguenti, quindi, la suddetta esclusione potrebbe non esservi applicata. Queste includono, ma non sono limitate a materiali pre-registrati, che siano o meno coperti dai diritti d'autore.)
- Addebiti per l'installazione o la configurazione del prodotto, regolazione dei controlli del prodotto e l'installazione o la riparazione di vari tipi di dispositivi esterni (ad esempio, WiFi, antenna, dongle USB, dispositivi di tipo OPS) e altri sistemi esterni al prodotto.
- Se si verificano problemi di ricezione determinati da condizioni di segnale, sistemi via cavo o antenna esterni all'unità;
- Un prodotto che necessita modifiche o adattamenti per abilitare il funzionamento in qualsiasi paese diverso da quello per cui è stato progettato, prodotto, approvato e/o autorizzato, oppure riparazioni di prodotti danneggiati da queste modifiche.
- Se il numero di modello o di produzione del prodotto è stato alterato, eliminato, rimosso o reso illeggibile.

La garanzia si applica a condizione che il prodotto sia stato maneggiato correttamente per l'uso previsto e in conformità con le istruzioni per l'uso

#### Per ottenere informazioni e servizi di garanzia

Per informazioni dettagliate sulla copertura della garanzia e ulteriori requisiti di supporto e assistenza telefonica, contattare il venditore e/o l'integratore di sistema presso cui è stato acquistato il prodotto. Negli Stati Uniti questa garanzia limitata è valida solo per i prodotti acquistati negli Stati Uniti continentali, in Alaska e nelle Hawaii.

#### Prima di richiedere l'assistenza

Consultare il manuale utente prima di richiedere l'assistenza. Una semplice regolazione dei comandi potrebbe essere sufficiente a risolvere il problema.

#### PERIODO DI GARANZIA

Il periodo di garanzia per il display di segnaletica PHILIPS è elencato di seguito. Per le aree non coperte in questa tabella, osservare la dichiarazione di garanzia.

Il periodo di garanzia standard per il display di segnaletica PHILIPS è elencato di seguito. Per le aree non coperte in questa tabella, osservare la dichiarazione di garanzia locale.

| Regione             | Periodo di garanzia standard |
|---------------------|------------------------------|
| Stati Uniti, Canada | 3 anni                       |
| Cina                | 3 anni                       |
| Giappone            | 3 anni                       |
| Resto del mondo     | 3 anni                       |
| Messico             | 3 anni                       |
| Brasile             | 3 anni                       |
| Cile                | 3 anni                       |
| Perù                | 3 anni                       |

Per i prodotti professionali possono essere applicati i termini di garanzia specifici del contratto di vendita o acquisto.

# Indice

# А

Android Launcher 16 Appendice 40 App File Manager 40

# С

Clausola di esclusione di responsabilità 43 Cleaning (Pulizia) 42 Contenuti della confezione 7

# D

Dati tecnici 43 Disimballaggio e installazione 7

## F

Funzionamento 13 Funzioni avanzate 40

#### I

Installazione 8 Installazione guidata 13 Istruzioni di sicurezza 1

#### L

Left View (Vista sinistra) 11

# Μ

Menu Setting (Impostazione) 18

#### Ρ

Politica di garanzia per le soluzioni display professionali Philips 44 Pulizia e risoluzione dei problemi 42

#### R

Risoluzione dei problemi 42

# S

Specifiche 43

## Т

Terminali di ingresso/uscita 12

## V

Vista fisica e funzioni 11

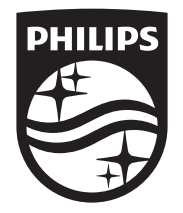

2024  $\odot$  TOP Victory Investments Ltd. Tutti i diritti riservati.

Questo prodotto è stato prodotto e commercializzato sotto la responsabilità di Top Victory Investments Ltd., e Top Victory Investments Ltd. è il garante in relazione a questo prodotto. Philips e l'emblema dello scudo Philips sono marchi commerciali registrati della Koninklijke Philips N.V. e sono usati sotto licenza.

Le specifiche sono soggette a modifica senza preavviso. Versione: V1.00 11/09/2024